# USERGUIDE

# Air Pollution Impact Model for Electricity Supply **AIRPOLIM-ES**

Tessa Schiefer Harry Fearnehough October 2019

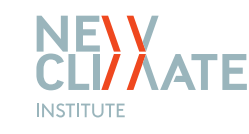

Ambition

Action

to

### 2

# **Introducing the AIRPOLIM-ES**

The AIRPOLIM-ES is an accessible, Excel-based tool that estimates the health impacts of air pollution from different sources of electricity generation and other fuel combustion. The first version of the model focuses on air pollution caused by electricity generation from coal- and gas-fired power plants. It calculates the impacts on mortality (premature deaths and years of life lost) from four adulthood diseases: lung cancer, chronic obstructive pulmonary disease, ischemic heart disease and stroke, all of whose prevalence is increased with the intake of pollution. The tool can be used to compare the magnitude of health impacts under different scenarios across both existing and planned plants.

The analysis is based on:

- Plant specific data including location, capacity, lifetime, heat rate, emission factors
- Population exposure estimates and population characteristics (age-shares, population growth rate etc.)
- Health metrics including country- and age-specific mortality rates for lung cancer, chronic obstructive pulmonary disease, ischemic heart disease and stroke

RESULTS

Results can be aggregated on the plant-, country- or scenario level. Health impact results include the estimated years of life lost (YLL) and number of premature deaths, by cause, pollutant or year. Emissions of pollutants are displayed on an annual basis or considering the whole lifetime of each included plant.

This document provides a step-by-step guide to setting up and using the model.

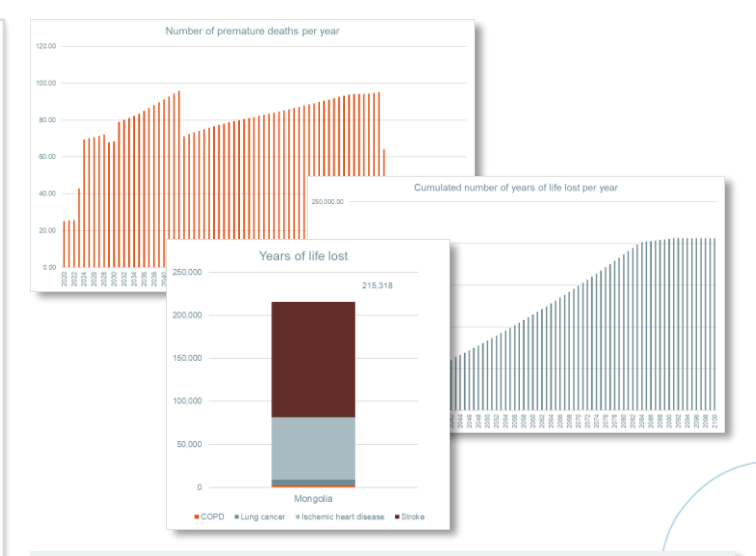

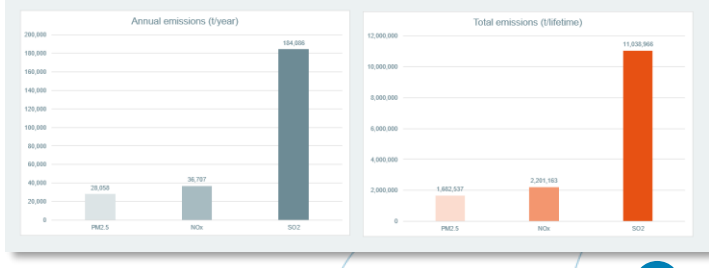

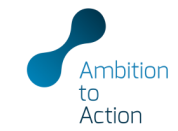

OVERVIEW

# **Model overview**

Purpose and features of the main sections of the model

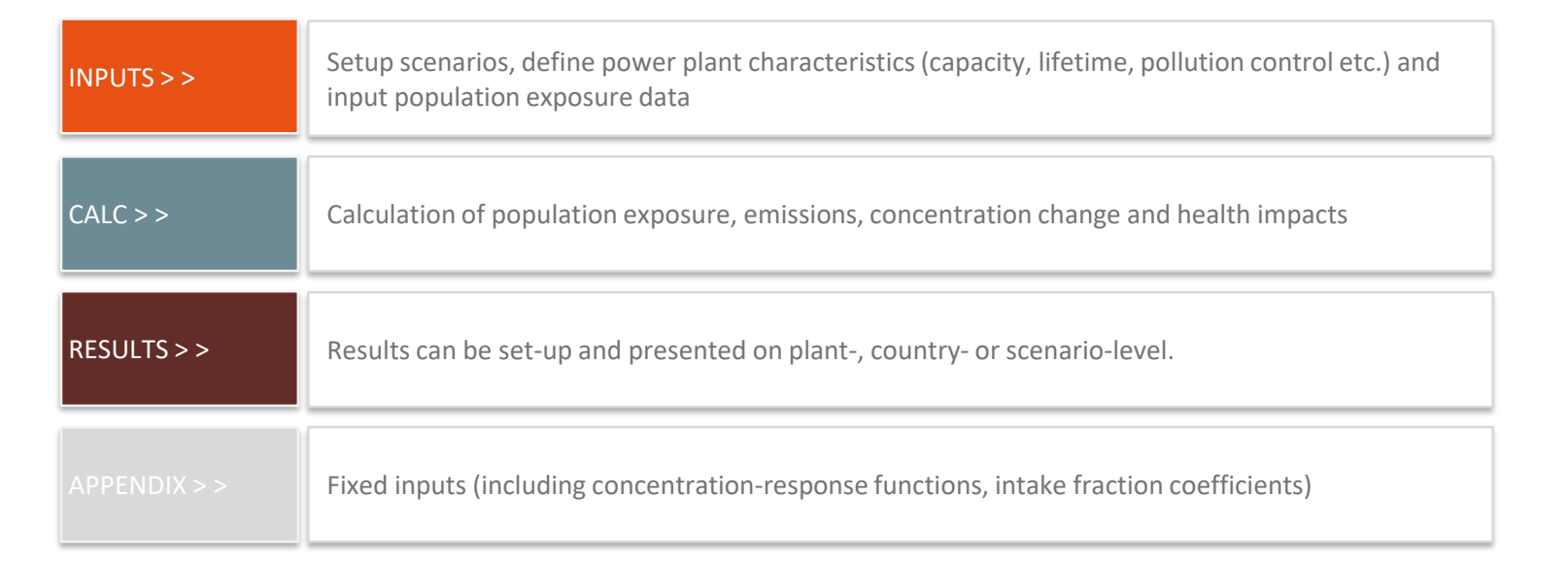

**IMPORTANT NOTE**: Yellow cells throughout the file are input cells where the user needs to include either text or data. Non-yellow shaded cells typically denote where formulas are used to perform calculations or link to other cells.

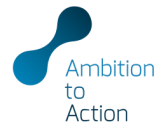

# **Opening the Excel file**

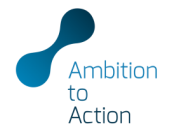

The file opens on the cover sheet with a notice about calculations: read, click OK and start set up

|             | Overview                                                                                                    |                                                                                                    |                                                                             |                      |
|-------------|----------------------------------------------------------------------------------------------------|----------------------------------------------------------------------------------------------------|-----------------------------------------------------------------------------|----------------------|
| INPUTS > >  | File Name:<br>Version:<br>Location:                                                                                                    | NewClimate Air Pollution Impact Model for Electricity Supply (AIRPOLIM-ES)<br>v1.0<br>The model is made available for download online at ambitiontoaction net/outputs                                               |                                                                             |                      |
| CALC > >    | Description:                                                                                                    | Spreadsheet-based model to estimate the health impacts of air pollution from electricity generation of coal- and gas-<br><u>A full description of the model is available online at ambitiontoaction.net/outputs</u> |                                                                             |                      |
|             | Instructions:                                                                                                    | A user quide for the model is available online at ambitiontoaction net/outputs                                                                                                    |                                                                             |                      |
| RESULTS > > | Info and useage rights:                                                                                                    |                                                                                                    | Climate Initiative (IKI) Microsoft Excel                                    | × acy or appropriate |
|             | Contact:                                                                                                    |                                                                                                    | A word about the calculations                                               |                      |
|             |                                                                                                    | www.ambitiontoaction.net                                                                                                    | AutoSave is turned off and Calculations are set to manual in this Workbook. |                      |
|             |                                                                                                    |                                                                                                    | This speeds up navigation, data entry and reviewing results.                |                      |
|             | Sheets                                                                                                    |                                                                                                    | To manually calculate the sheet you are on press < Shift + F9>.             |                      |
|             |                                                                                                    |                                                                                                    | To manually calculate the whole Workbook press <f9>.</f9>                   |                      |
|             | INPUTS >><br>PowerPlant<br>EmissionFactor<br>MortalityRate<br>LifeExpectanc<br>PopGrowthrat<br>PopGrowthrat<br>PopSneeOver2<br>CALC >> |                                                                                                    | ОК                                                                          | 1                    |
|             | PopulationInpu<br>Population                                                                                                    |                                                                                                    |                                                                             |                      |

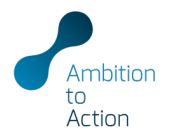

| INPUTS > >  |                |          |
|-------------|----------------|----------|
|             | PowerPlants    |          |
| CALC > >    |                |          |
| RESULTS > > | MortalityRates |          |
|             | LifeExpectancy |          |
|             | PopGrowthrate  | <u> </u> |
|             | PopShareOver25 |          |
|             |                |          |

- List all power plants and add their specific characteristics
- Corresponding information required includes start date, lifetime, capacity, capacity factor, heat rate, type of emissions control (insert "Average" if unknown) and emission factor (enter "default" if unknown)
- **Population exposure estimates** have to be estimated in a separate geographic information system (GIS) analysis (*open source population data sets and GIS software is available*)
- The start date has to be equal or later than the year of population data set
- Press F9 (calculate model) once complete to update changes across all sheets

|                             |                   |                      |                |              |               |                    |                |        |        |                              |                 |              |             |            |             |            |           |                 |             |            |              |                 |                  |                 |              | _  |
|-----------------------------|-------------------|----------------------|----------------|--------------|---------------|--------------------|----------------|--------|--------|------------------------------|-----------------|--------------|-------------|------------|-------------|------------|-----------|-----------------|-------------|------------|--------------|-----------------|------------------|-----------------|--------------|----|
| Source: Global Coal Pl      | ant tracker (2013 | ij, wonerop, uis     | > mapping      | g results    |               |                    |                |        |        |                              |                 |              |             |            |             |            |           |                 |             |            |              |                 |                  |                 |              |    |
|                             |                   | Enter "1" if power   | plant shou     | ld           |               | Do not enter       | value below 20 | 220    |        | Enter "default" if not known | Enter "default" | if not known |             |            |             |            |           |                 |             | Population | osure estima | ates are derive | d from a separat | /e GIS analysis | based on the | 4  |
|                             |                   | be included in ana   | olysis, "O" ii | not          |               |                    |                |        |        |                              |                 |              |             |            |             |            |           |                 |             | _          | ·            |                 |                  | _               | _            |    |
|                             |                   |                      |                |              |               |                    |                |        |        |                              |                 |              |             |            |             |            |           |                 |             | m-coe in   | m-country    | m-country       | m-country        |                 |              |    |
|                             |                   |                      |                |              |               |                    |                |        |        |                              |                 |              |             |            |             |            |           |                 |             | pop atto   | populatio    | n within        | n within         | nonulatio       | nonulatio    |    |
| Plant_Li                    | st Scenario_Lis   | st de_Switch fant_Fu | uel lant_Tg    | pe ant_Count | y Plant_State | is int_StartDate ( | Lifetime Plan  | nt_Cap |        | Plant_EmissionContro         | Plant_PM2.5     | Plant_N0     | x Plant_SD. | 2 Plant_CO | 2 Plant_Lat | Plant_Long | Plant_E   | 9 (AnnualGen Pl | ant_LifeGen | Adius      | radius       | radius          | radius           | n within        | n within     |    |
|                             |                   | Include              |                |              |               | Start of           | Lifetim Co     |        |        | Caricology                   | PM2.5           | Noz          |             |            |             | I marked   | Diset     | Annual          | Lifetime    |            | 100 500      | 500 1000        | 1000             |                 | 100 500      |    |
| Plant                       | Scenario          |                      |                | Country      | Status        | operation          | e ca           | Pace C | factor | Heat rate control            | emissions       | emissions    | emissions   | emissions  | Latitude    | Longitud   | efficienc | electricity     | lectricity  | 100 km     | km           | km              | 3300 km          | 100 km          | km           |    |
|                             |                   | analysi              |                |              |               |                    |                |        |        |                              |                 | factor       | factor      | factor     |             |            |           | generatio g     | eneration   |            |              |                 |                  |                 |              | ł  |
| test                        |                   | lest                 | Test.          | test         | 1017          | dute               | gens /         | 105/   | - 25   | Shawin test                  | 0471079-09      | 10000-00     | 1153/74-03  | 059/8-0    | degrees[]   | degrees()  |           | G3/%            | GVA         | millen     | /5800        | million         | /7568(202        | 176000          | million      |    |
| He Tubio power station      | L'Oar L'apacity   | 1 Coal               | Coal           | Argemina     | Construction  | 2020               | 30             | 120    | 53%    | 10,442 Average               | deeaux          | derault      | detault     | default    | -01.5460    | -72,2313   | 33%       | 000             | 10,001      | 0.03       | 0.35         | 0.50            | 43.67            | 0.05            | 0.02         |    |
| San noccuos-e ponor station | Pelwaran Coan     | 1 Coal               | Cost           | Kenna        | Pre-permit    | 2020               | 30             | 350    | 60%    | 0.000 Austrage               | default         | default      | default     | default    | -33.3595    | 40,9022    | 201       | 0.445           | 192.155     | 2.00       | 20.02        | 22.71           | 3.60             | 0.07            | 20.10        | į  |
| Alter power station (bit )  | Reference Care    | 1 Coal               | Coal           | Kensa        | Pre-permit    | 2004               | 20             | 220    | 60%    | 9.665 Avecage                | delault         | default      | default     | default    | -14933      | 10.0000    | 25%       | 2 102           | 63.072      | 169        | 42.04        | 2.60            | 0.00             | 2.27            | 615          |    |
| Altri nower station / bit ? | Belevence Case    | 1 Coal               | Coal           | Kensa        | Fre-permit    | 2035               | 30             | 320    | 60%    | 9.665 Average                | default         | default      | default     | default    | -14833      | 38 3833    | 35%       | 2102            | 63.072      | 168        | 42.04        | 2.60            |                  | 2.27            | 615          |    |
| Allul power station Unit 3  | Beference Case    | 1 Coal               | Coal           | Kenga        | Pre-permit    | 2036               | 30             | 320    | 60%    | 9.665 Average                | default         | default      | default     | default    | -1.4833     | 38,3833    | 35%       | 2,102           | 63,072      | 168        | 42.04        | 2.60            |                  | 2.27            | 615          |    |
| Begenuur Peuer LLC          | New Capacity      | 1 Coal               | Coal           | Mongolia     | Announced     | 2023               | 60             | 700    | 65%    | 9,250 Average                | default         | default      | default     | default    | 47.7839     | 108.3722   | 37%       | 3,988           | 239,148     | 0.22       | 2.27         | 0.43            | 0.22             | 0.34            | 3.4          | 2  |
| Capacity expansion of       | New Capacity      | 1 Coal               | Coal           | Mongolia     | Announced     | 2022               | 60             | 50     | 65%    | 10,576 Average               | default         | default      | default     | default    | 48.0899     | 114.5416   | 32%       | 285             | 17,082      | 0.04       | 0.20         | 2.42            | 0.50             | 0.04            | 2.7          | 7  |
| Choibelsen CHP              | Existing Capacity | 1 Coal               | Coal           | Mongolia     | Announced     | 2020               | 57             | 36     | 65%    | 10,576 Average               | default         | default      | default     | default    | 48.0899     | 114.5416   | 32%       | 205             | 11,684      | 0.04       | 0.20         | 2.42            | 0.50             | 0.04            | 2.7          | 7  |
| CHP3                        | Existing Capacity | 1 Coal               | Coal           | Mongolia     | Announced     | 2020               | 8              | 157    | 65%    | 10,576 Average               | default         | default      | default     | deFault    | 47.8956     | 106.8651   | 32%       | 894             | 7,152       | 1.76       | 0.77         | 0.44            | 0.19             | 1.78            | 3.4          | 3  |
| CHP3 Environ                | New Capacity      | 1 Coal               | Coal           | Mongolia     | Announced     | 2023               | 60             | 250    | 65%    | 10,576 Average               | default         | default      | default     | deFault    | 47.8956     | 106.8651   | 32%       | 1,424           | 85,410      | 1.76       | 0.77         | 0.44            | 0.19             | 1.78            | 3.45         | З  |
| CHP3 Extention 2            | Alese Capacity    | 1 Coal               | Coal           | Mongolia     | Announced     | 2023               | 60             | 75     | 65%    | 10,578 Average               | default         | default      | default     | default    | 47.8956     | 106.8651   | 32%       | 427             | 25,623      | 1.76       | 0.77         | 0.44            | 0.19             | 1.78            | 3.45         | 3  |
| CHP-4                       | Existing Capacity | - 1 Coal             | Coal           | Mongolia     | Announced     | 2020               | 23             | 660    | 65%    | 10,576 Average               | default         | default      | default     | default    | 47.8938     | 106.8036   | 32%       | 3,758           | 86,435      | 176        | 0.78         | 0.42            | 0.19             | 1.78            | 3.4          | 9  |
| C149-2                      | Existing Capacity | 1 Loai               | Coal           | Mongoisa     | Announced     | 2020               | 1              | 18     | 63%    | 10,576 Average               | default         | default      | default     | default    | 47.9050     | 106.8080   | 32%       | 102             | 102         | 176        | 0.78         | 0.43            | 0.19             | 1/8             | 3,45         | ł  |
| Dublin CLP                  | Elisting Lapacity | 1 Coal               | Coal           | Mongolia     | Announced     | 2020               | 40             | 4.0    | 60%    | 10,576 Average               | devaux          | deraut       | detault     | default    | 43.5636     | 104.4303   | 2224      | 26              | 1,020       | 0.04       | 0.38         | 2.04            | 0.20             | 0.03            | 2.0          | 1  |
| Daths the second second     | Existing Capacity | 1 Coal               | Coal           | Monacia      | Announced     | 2020               | 59             | 10     | 652    | 10,012 Average               | default         | default      | default     | default    | 43,4300     | 100.0076   | 307       | 100             | 11 258      |            | 2.04         | 0.47            | 0.10             | 0.17            | 4.7          |    |
| Endered CMP                 | Existing Capacity | 1 Cost               | Cont           | Monania      | Announced     | 2020               |                | 20     | 651    | 10,442 Auerade               | default         | default      | default     | default    | 49.0409     | 104.0590   | 2014      | 459             | 797         | 0.54       | 2.42         | 0.51            | 0.09             | 0.11            | 4.7          |    |
| Endernet CMP - extension    | Mey Canacity      | 1 Coal               | Coal           | Monopila     | Announced     | 2020               | 60             | 26     | 65%    | 10.442 Average               | delault         | default      | default     | default    | 43,0408     | 104.0380   | 33%       | 193             | 11.957      | 0.14       | 243          | 0.51            | 0.08             | 0.14            | 47           |    |
| Erdenet factors CHP         | New Capacity      | 1 Coal               | Coal           | Mongolia     | Announced     | 2020               | 58             | 53     | 65%    | 10.442 Average               | default         | default      | default     | default    | 49.0408     | 104.0380   | 33%       | 302             | 17,503      | 0.14       | 2.43         | 0.51            | 0.08             | 0.14            | 4.7          |    |
| Mood Pauer LLC              | New Capacity      | 1 Coal               | Coal           | Mongolia     | Announced     | 2031               | 60             | 600    | 65%    | 10.576 Average               | default         | default      | default     | default    | 45,7667     | 106.2833   | 32%       | 3,416           | 204,984     | 0.02       |              | 0.37            | 0.20             | 0.02            | 2.6          | 7  |
| New Asia Group LLC          | New Capacity      | 1 Coal               | Coal           | Mongolia     | Announced     | 2026               | 60             | 100    | 65%    | 10.576 Average               | default         | default      | default     | default    | 48.6422     | 97.6090    | 32%       | 569             | 34,164      | 0.02       | 0.64         | 2.32            | 0.18             | 0.02            | 0.1          | 92 |

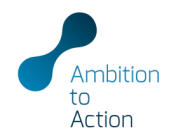

Plant\_SO2

\$02

emissions

default

default

default

default

default

default

default

default

default

Plant NOx

emissions

default

default

default

default

default

default

Plant\_C

CO2

emissions

default

default

default

default

default

default

defaul

defa

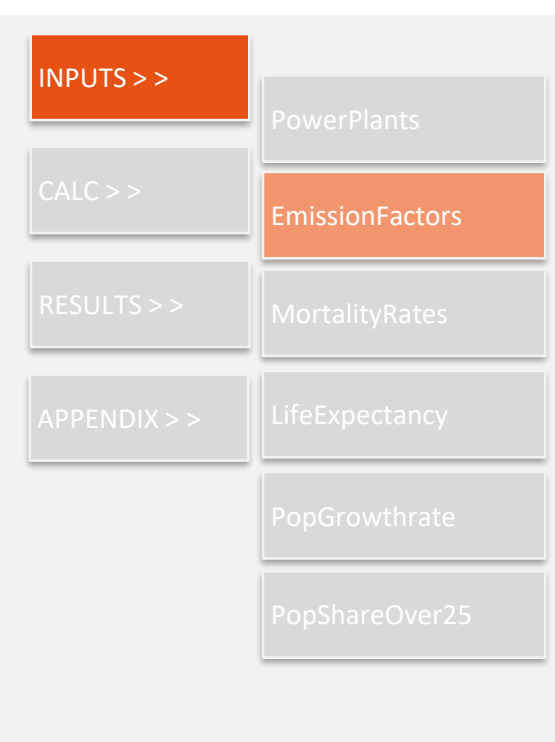

| faultEmissionFactor_Country<br>Forei                                                                                                    | Cost                                                                          | Coll                                   | Coll                                                                             | Coll                                                                                                    | Cosi                                                                                                    | Coal                                                                                             | Cost Cost                                                                | Cost                                                                                                    |                                                                                                    | 0.000                                                                                                    |                                                                        | . fort                                              | ore fo                                                                                           | rooch                                                                                                    | COURT                                                                                                    |                                                                                        |
|----------------------------------------------------------------------------------------------------|-------------------------------------------------------------------------------|----------------------------------------|----------------------------------------------------------------------------------|----------------------------------------------------------------------------------------------------|----------------------------------------------------------------------------------------------------|--------------------------------------------------------------------------------------------------|--------------------------------------------------------------------------|----------------------------------------------------------------------------------------------------|----------------------------------------------------------------------------------------------------|----------------------------------------------------------------------------------------------------|------------------------------------------------------------------------|-----------------------------------------------------|--------------------------------------------------------------------------------------------------|----------------------------------------------------------------------------------------------------|----------------------------------------------------------------------------------------------------|----------------------------------------------------------------------------------------|
| Pullution control                                                                                                    | PM                                                                            | 80.                                    | 502                                                                              | Control                                                                                                    | Control                                                                                                    | SO2                                                                                              | disce Average                                                            | SO2                                                                                                    |                                                                                                    | emis                                                                                                    | ssior                                                                  | i racu                                              | ors 10                                                                                           | reacr                                                                                                    | Counti                                                                                                    | y an                                                                                   |
| Country                                                                                                    | 1 may 2                                                                       |                                        |                                                                                  | HEP.                                                                                                    | HP3                                                                                                    | N/PJ                                                                                             | 40) 5 HOY                                                                | 100                                                                                                    |                                                                                                    |                                                                                                    |                                                                        |                                                     |                                                                                                  |                                                                                                    |                                                                                                    | /                                                                                      |
| Afghanistan                                                                                                    | #NVA                                                                          | A1/B                                   | etua *                                                                           | MEA.                                                                                                    | PILIA                                                                                                    | WILLIA I                                                                                         | encos encos                                                              | AUR                                                                                                    |                                                                                                    | cont                                                                                                    | rol t                                                                  | achn                                                |                                                                                                  | calcul                                                                                                    | atod hy                                                                                                    | tha                                                                                    |
| Albania                                                                                                    | 2.521                                                                         | 0.105                                  | 3.294                                                                            | 0.139                                                                                                    | 0.010                                                                                                    | 0.329                                                                                            | 0.100 0.100                                                              | 3.294                                                                                                    |                                                                                                    | COIII                                                                                                    | .101 ι                                                                 | ecilii                                              | Ulugy                                                                                            | calcul                                                                                                    | αιεύ υγ                                                                                                    | ine ine                                                                                |
| Algeria                                                                                                    | 0.193                                                                         | 0.165                                  | 0.686                                                                            | 0.012                                                                                                    | 0.038                                                                                                    | 0.137                                                                                            | 0.188                                                                    | 0.630                                                                                                    |                                                                                                    |                                                                                                    |                                                                        |                                                     | 0,                                                                                               |                                                                                                    |                                                                                                    |                                                                                        |
| Antigue and Barbuda                                                                                                    | 0.193                                                                         | 0.219                                  | 0.686                                                                            | 800.0                                                                                                    | 0.218                                                                                                    | 0.137                                                                                            | 0.005 0.161                                                              | 0.686                                                                                                    |                                                                                                    | 100.00                                                                                                    |                                                                        | an ha                                               | hoou                                                                                             |                                                                                                    |                                                                                                    |                                                                                        |
| Argentina                                                                                                    | 0.193                                                                         | 0.200                                  | 0.686                                                                            | 0.013                                                                                                    | 0.034                                                                                                    | 0.034 0                                                                                          | 0.200                                                                    | 0.642                                                                                                    |                                                                                                    | mou                                                                                                    | iei Co                                                                 | an be                                               | : useu                                                                                           |                                                                                                    |                                                                                                    |                                                                                        |
| Armenia                                                                                                    | 876/A                                                                         | #N/A                                   | BUCA .                                                                           | BRUA                                                                                                    | 0.157                                                                                                    | #NIA 1                                                                                           | MUA 8140A                                                                | #100                                                                                                    |                                                                                                    |                                                                                                    |                                                                        |                                                     |                                                                                                  |                                                                                                    |                                                                                                    |                                                                                        |
| Austria                                                                                                    | 0.188                                                                         | 0.250                                  | 0.694                                                                            | 0.002                                                                                                    | 0.050                                                                                                    | 0.035                                                                                            | 002 0.050                                                                | 0.035                                                                                                    |                                                                                                    |                                                                                                    |                                                                        |                                                     |                                                                                                  |                                                                                                    |                                                                                                    |                                                                                        |
| Azerbaijan                                                                                                    | #NA                                                                           | anuA                                   | #NEA                                                                             | MUA.                                                                                                    | NUA T                                                                                                    | BINUA I                                                                                          | ANIA BHIA                                                                | #N/A                                                                                                    |                                                                                                    | <b>—</b> ·                                                                                                   |                                                                        |                                                     |                                                                                                  |                                                                                                    |                                                                                                    | c .                                                                                    |
| Bahamas, The                                                                                                    | 0.193                                                                         | 0.219                                  | 0.686                                                                            | 0.008                                                                                                    | 0.044                                                                                                    | 0.137                                                                                            | 0.181                                                                    | 0.600                                                                                                    | •                                                                                                    | Fute                                                                                                    | rıng                                                                   | plan                                                | t-spec                                                                                           | utic en                                                                                                    | nission                                                                                                    | tacto                                                                                  |
| Bangladeah                                                                                                    | 0.409                                                                         | 0.150                                  | 0.704                                                                            | 0.027                                                                                                    | 0.030                                                                                                    | 0.141                                                                                            | 0.147                                                                    | 0.704                                                                                                    |                                                                                                    |                                                                                                    |                                                                        | pian                                                | c op c c                                                                                         |                                                                                                    |                                                                                                    | 10000                                                                                  |
| Barbados                                                                                                    | 0.193                                                                         | 0.219                                  | 0.686                                                                            | 0.008                                                                                                    | 0.044                                                                                                    | 0.137                                                                                            | 0.008 0.181                                                              | 0.656                                                                                                    |                                                                                                    |                                                                                                    |                                                                        |                                                     | C . I                                                                                            |                                                                                                    |                                                                                                    |                                                                                        |
| Belarus                                                                                                    | 1.064                                                                         | 0.199                                  | 1.043                                                                            | 0.059                                                                                                    | 0.040                                                                                                    | 0.209                                                                                            | 0.199                                                                    | 1.043                                                                                                    |                                                                                                    | the a                                                                                                    | accu                                                                   | racy                                                | of the                                                                                           | estim                                                                                                    | ates                                                                                                    |                                                                                        |
| Belgium                                                                                                    | 0.280                                                                         | 0.300                                  | 0.638                                                                            | 0.003                                                                                                    | 0.068                                                                                                    | 0.281                                                                                            | 0.003 0.060                                                              | 0.281                                                                                                    |                                                                                                    | circ (                                                                                                    | uccu                                                                   | racy                                                | or the                                                                                           | Count                                                                                                    | acco                                                                                                    |                                                                                        |
| Benin                                                                                                    | 0.193                                                                         | 0.188                                  | 0.585                                                                            | 0.812                                                                                                    | 0.038                                                                                                    | 0.137                                                                                            | 012 0.188                                                                | 0.636                                                                                                    |                                                                                                    |                                                                                                    |                                                                        |                                                     |                                                                                                  |                                                                                                    |                                                                                                    |                                                                                        |
| Bermuda                                                                                                    | 376A                                                                          | #N/A                                   | REA                                                                              | #NA *                                                                                                    | #NA F                                                                                                    | #NUA I                                                                                           | AIRE AIRE                                                                | #N/A                                                                                                    |                                                                                                    |                                                                                                    |                                                                        |                                                     |                                                                                                  |                                                                                                    |                                                                                                    |                                                                                        |
| Bhutan                                                                                                    | BNUA D. 107                                                                   | BN/A                                   | RUA I                                                                            | RUA                                                                                                    | ANA .                                                                                                    | MNIA I                                                                                           | ANNA BINA                                                                | anica,                                                                                                    |                                                                                                    |                                                                                                    |                                                                        |                                                     |                                                                                                  |                                                                                                    |                                                                                                    |                                                                                        |
| Boshis and Herzegovina                                                                                                    | 1.037                                                                         | 0.219                                  | 1 727                                                                            | 0.057                                                                                                    | 0.055                                                                                                    | 0.137                                                                                            | 0.181                                                                    | 1.727                                                                                                    |                                                                                                    |                                                                                                    |                                                                        |                                                     |                                                                                                  |                                                                                                    |                                                                                                    |                                                                                        |
| Botawana                                                                                                    | 0 193                                                                         | 0.188                                  | 0.686                                                                            | 0.012                                                                                                    | 0.038                                                                                                    | 0.137                                                                                            | 0.012 0.188                                                              | 0.636                                                                                                    |                                                                                                    |                                                                                                    |                                                                        |                                                     |                                                                                                  |                                                                                                    |                                                                                                    |                                                                                        |
| Brazil                                                                                                    | 0.570                                                                         | 0.211                                  | 0.652                                                                            | 0.027                                                                                                    | 0.120                                                                                                    | 0.033 0                                                                                          | 0.194                                                                    | 0.372                                                                                                    |                                                                                                    |                                                                                                    |                                                                        |                                                     |                                                                                                  |                                                                                                    |                                                                                                    |                                                                                        |
| Brunei                                                                                                    | 274/A                                                                         | #12A.                                  | #192A                                                                            | BRIA .                                                                                                    | enera.                                                                                                    | #NIA 1                                                                                           | 5N(A #N(A                                                                | 2121                                                                                                    |                                                                                                    |                                                                                                    |                                                                        |                                                     |                                                                                                  |                                                                                                    |                                                                                                    |                                                                                        |
| Burkina Faso                                                                                                    | 0.183                                                                         | 0.155                                  | 0.535                                                                            | 0.012                                                                                                    | 0.038                                                                                                    | 0.137                                                                                            | 0.012 0.188                                                              | 0.636                                                                                                    |                                                                                                    |                                                                                                    |                                                                        |                                                     |                                                                                                  |                                                                                                    |                                                                                                    |                                                                                        |
| Burma (Myanmar)                                                                                                    | AURE                                                                          | Aute                                   | anca 🕴                                                                           | atten .                                                                                                    | antia .                                                                                                    | WMA I                                                                                            | A/46                                                                     |                                                                                                    |                                                                                                    |                                                                                                    |                                                                        |                                                     |                                                                                                  |                                                                                                    |                                                                                                    |                                                                                        |
| Burundi                                                                                                    | 0.193                                                                         | 0.188                                  | 0.686                                                                            | 0.012                                                                                                    | 0.038                                                                                                    | 0.137                                                                                            | 0.012                                                                    |                                                                                                    |                                                                                                    |                                                                                                    |                                                                        |                                                     |                                                                                                  |                                                                                                    |                                                                                                    |                                                                                        |
| Cambodia                                                                                                    | 870/A                                                                         | 804A                                   | EUA<br>0.000                                                                     | ORIZ                                                                                                    | 0.055                                                                                                    | B10A                                                                                             | ANIA                                                                     |                                                                                                    |                                                                                                    |                                                                                                    |                                                                        | _                                                   |                                                                                                  |                                                                                                    |                                                                                                    |                                                                                        |
| Canada                                                                                                    | 0.387                                                                         | 0.199                                  | 0.701                                                                            | 0.005                                                                                                    | 0.578                                                                                                    | 0.127 0                                                                                          | 0.005                                                                    |                                                                                                    | • ^ T P                                                                                                    |                                                                                                    |                                                                        |                                                     | _                                                                                                |                                                                                                    |                                                                                                    |                                                                                        |
| Cape Verde                                                                                                    | 0.193                                                                         | 0.188                                  | 0.686                                                                            | 0.012                                                                                                    | 0.038                                                                                                    | 0.137                                                                                            | 0.012                                                                    |                                                                                                    | . /                                                                                                    |                                                                                                    | ( )r                                                                   | <b>NII</b> r                                        |                                                                                                  |                                                                                                    |                                                                                                    |                                                                                        |
| Central African Republic                                                                                                    | 0.193                                                                         | 0.108                                  | 0.686                                                                            | 0.012                                                                                                    | 0.038                                                                                                    | 0.137                                                                                            | 012                                                                      |                                                                                                    |                                                                                                    | N. 7                                                                                                    | νл                                                                     |                                                     |                                                                                                  |                                                                                                    |                                                                                                    |                                                                                        |
| Chile                                                                                                    | 0.193                                                                         | 0.108                                  | 0,630                                                                            | 0.012                                                                                                    | 0.035                                                                                                    | 0.137                                                                                            | 012                                                                      |                                                                                                    |                                                                                                    |                                                                                                    |                                                                        |                                                     |                                                                                                  |                                                                                                    |                                                                                                    |                                                                                        |
|                                                                                                    |                                                                               |                                        |                                                                                  |                                                                                                    |                                                                                                    |                                                                                                  |                                                                          |                                                                                                    |                                                                                                    |                                                                                                    |                                                                        |                                                     |                                                                                                  |                                                                                                    |                                                                                                    |                                                                                        |
|                                                                                                    |                                                                               |                                        |                                                                                  |                                                                                                    |                                                                                                    |                                                                                                  | 0                                                                        | Greenhous                                                                                                 | se Gas -                                                                                                    | Air Po                                                                                                    | Ilution                                                                | n Inter                                             | actions                                                                                          | and Svr                                                                                                    | hernies                                                                                                    |                                                                                        |
|                                                                                                    |                                                                               |                                        |                                                                                  |                                                                                                    |                                                                                                    |                                                                                                  |                                                                          | biccinious                                                                                                |                                                                                                    | / 10                                                                                                    | ilacioi                                                                | i incer                                             | actions                                                                                          | and Syr                                                                                                    | icigics                                                                                                    |                                                                                        |
|                                                                                                    |                                                                               |                                        |                                                                                  |                                                                                                    |                                                                                                    |                                                                                                  |                                                                          |                                                                                                    |                                                                                                    |                                                                                                    |                                                                        |                                                     |                                                                                                  |                                                                                                    |                                                                                                    |                                                                                        |
| Plant data                                                                                                    | 2                                                                             |                                        |                                                                                  |                                                                                                    |                                                                                                    |                                                                                                  |                                                                          |                                                                                                    |                                                                                                    |                                                                                                    |                                                                        |                                                     |                                                                                                  |                                                                                                    |                                                                                                    |                                                                                        |
| Plant data                                                                                                    | 3                                                                             |                                        | 20401 184                                                                        | ddDae, Cli                                                                                                    |                                                                                                    | re eulte                                                                                         |                                                                          |                                                                                                    |                                                                                                    |                                                                                                    |                                                                        |                                                     |                                                                                                  |                                                                                                    |                                                                                                    |                                                                                        |
| Plant data<br>Source: Global Co                                                                                                    | <b>a</b><br>Dal Plant T                                                       | racker (                               | 2019), Wo                                                                        | orldPop, GI                                                                                                    | 6 mapping                                                                                                    | results                                                                                          |                                                                          |                                                                                                    |                                                                                                    |                                                                                                    | _                                                                      |                                                     |                                                                                                  |                                                                                                    |                                                                                                    |                                                                                        |
| Plant data<br>Source: Global Co                                                                                                    | <b>a</b><br>Dal Plant T                                                       | racker (                               | 2019), Wo                                                                        | orldPop, GI                                                                                                    | 5 mapping                                                                                                    | results                                                                                          | Id                                                                       |                                                                                                    | Do not enter:                                                                                                    | value below                                                                                                  | 2020                                                                   |                                                     | Enter "default                                                                                   | " if not known                                                                                              | Enter "default" if                                                                                                    | not known                                                                              |
| Plant data<br>Source: Global Co                                                                                                    | <b>a</b><br>Dal Plant T                                                       | racker (                               | 2019), Wo                                                                        | ridPop, GI<br>Enter                                                                                                    | 6 mapping<br>'1" if power                                                                                                    | results                                                                                          | ld                                                                       |                                                                                                    | Do not enter                                                                                                    | value below                                                                                                  | 2020                                                                   |                                                     | Enter "default                                                                                   | " if not known                                                                                              | Enter "default" if                                                                                                    | not known                                                                              |
| Plant data<br>Source: Global Co                                                                                                    | <b>a</b><br>Dal Plant T                                                       | racker (                               | 2019), Wo                                                                        | rldPop, GI<br>Enter '<br>be inc                                                                                                    | 5 mapping<br>'1" if power<br>luded in ar                                                                                                    | results<br>r plant shou<br>nalysis, "O" i                                                        | ld<br>f not                                                              |                                                                                                    | Do not enter                                                                                                    | value below                                                                                                  | 2020                                                                   |                                                     | Enter "default                                                                                   | if not known                                                                                                | Enter "default" if                                                                                                    | not known                                                                              |
| Plant data<br>Source: Global Co                                                                                                    | <b>)</b><br>Dal Plant T                                                       | racker (                               | 2019), Wo                                                                        | orldPop, GI<br>Enter '<br>be inc                                                                                                    | 5 mapping<br>'1" if power<br>luded in ar                                                                                                    | results<br>r plant shou<br>nalysis, "O" i                                                        | ld<br>f not                                                              |                                                                                                    | Do not enter                                                                                                    | value below                                                                                                  | 2020                                                                   |                                                     | Enter "default                                                                                   | " if not known                                                                                              | Enter "default" if                                                                                                    | not known                                                                              |
| Plant data<br>Source: Global Co                                                                                                    | <b>1</b><br>Dal Plant T                                                       | racker (                               | 2019), Wo                                                                        | erldPop, GI<br>Enter '<br>be inc                                                                                                    | 6 mapping<br>'1" if power<br>luded in ar                                                                                                    | results<br>r plant shou<br>nalysis, "0" i                                                        | ld<br>f not                                                              |                                                                                                    | Do not enter                                                                                                    | value below                                                                                                  | 2020                                                                   |                                                     | Enter "default                                                                                   | if not known                                                                                                | Enter "default" if                                                                                                    | not known                                                                              |
| Plant data<br>Source: Global Co                                                                                                    | a<br>Dal Plant T                                                              | racker (                               | 2019), Wo                                                                        | ridPop, GI<br>Enter<br>be inc                                                                                                    | 6 mapping<br>'1" if power<br>luded in ar                                                                                                    | results<br>r plant shou<br>nalysis, "0" i                                                        | ld<br>f not                                                              | try Digat Ot-iv-                                                                                          | Do not enter                                                                                                    | value below                                                                                                  | 2020                                                                   |                                                     | Enter "default                                                                                   | if not known                                                                                                | Enter "default" if                                                                                                    | not known                                                                              |
| Plant data<br>Source: Global Co                                                                                                    | a<br>Dal Plant T<br>Plant_L                                                   | racker (                               | 2019), Wc<br>Scenario_                                                           | rldPop, GI<br>Enter '<br>be inc<br>List de_Sw                                                                                                    | 6 mapping<br>'1" if power<br>luded in ar<br>itch lant_F                                                                                                    | results<br>r plant shou<br>nalysis, "O" i<br>uel lant_Tyj                                        | ld<br>f not<br>oe ant_Coun                                               | try Plant_Status                                                                                          | Do not enter                                                                                                    | yalue below<br>t_Lifetime Pl                                                                                 | 2020<br>lant_Cap                                                       |                                                     | Enter "default<br>Plant_Em                                                                       | if not known                                                                                                | Enter "default" if                                                                                                    | not known<br>Plant_f                                                                   |
| Plant data<br>Source: Global Co                                                                                                    | a<br>Dal Plant T<br>Plant_L                                                   | racker (<br>ist                        | 2019), Wo                                                                        | ridPop, GIS<br>Enter '<br>be inc<br>List de_Sw<br>Includ                                                                                                    | S mapping<br>'1" if power<br>luded in ar<br>itch lant_F<br>e in <sub>Eucl</sub>                                                                                                    | results<br>r plant shou<br>nalysis, "0" i<br>uel lant_Tyj                                        | ld<br>f not<br>ce ant_Count                                              | try Plant_Status                                                                                          | Do not enter y                                                                                                    | yalue below<br>t_Lifetime Pl                                                                                 | 2020<br>lant_Cap                                                       | Capacity                                            | Enter *default<br>Plant_Em                                                                       | " if not known<br>iissionControl<br>Emissions                                                               | Enter "default" if<br>Iant_PM2.5<br>PM2.5                                                                                                    | not known<br>Plant_t<br>Nox                                                            |
| Plant data<br>Source: Global Co                                                                                                    | <b>1</b><br>Dal Plant T<br>Plant_L                                            | ist<br>Scen                            | 2019), Wo<br>Scenario_<br>ario                                                   | Enter "<br>Enter "<br>be inc<br>List de_Sw<br>Includ                                                                                                    | S mapping<br>'1" if power<br>luded in ar<br>itch lant_F<br>e in Fuel                                                                                                    | results<br>r plant shou<br>alysis, "0" i<br>uel lant_Tyj<br>Type                                 | Id<br>f not<br>ce ant_Coun<br>Country                                    | try Plant_Status<br>Status                                                                                | Do not enter                                                                                                    | value below<br>t_Lifetime PI<br>Lifetime (                                                                   | 2020<br>lant_Cap<br>Capacity                                           | Capacity                                            | Enter "default<br>Plant_Em<br>Heat rate                                                          | " if not known<br>hissionControl                                                                            | Enter "default" if<br>lant_PM2.5<br>PM2.5<br>emissions                                                                                        | not known<br>Plant_I<br>Nox<br>emissior                                                |
| Plant data<br>Source: Global Co                                                                                                    | <b>)</b><br>Dal Plant T<br>Plant_L                                            | racker (<br>ist<br>Scen                | 2019), Wo<br>Scenario_<br>ario                                                   | Enter '<br>Enter '<br>be inc<br>List de_Sw<br>Includ<br>analys                                                                                                    | S mapping<br>'1" if power<br>luded in ar<br>'itch lant_F<br>e in Fuel<br>sis                                                                                                    | results<br>r plant shou<br>nalysis, "0" i<br>uel lant_Typ<br>Type                                | ld<br>f not<br>pe ant_Count<br>Country                                   | try Plant_Status<br>Status                                                                                | Do not enter to ant_StartDate<br>Start of operations                                                                     | yalue below<br>t_Lifetime Pl<br>Lifetime (                                                                   | 2020<br>lant_Cap<br>Capacity                                           | Capacity<br>factor                                  | Enter "default<br>Plant_Em<br>Heat rate                                                          | if not known<br>rissionControl<br>Emissions<br>control                                                      | Enter "default" if<br>hant_PM2.5<br>PM2.5<br>emissions<br>factor                                                                              | not known<br>Plant_l<br>Nox<br>emissior<br>factor                                      |
| Plant data<br>Source: Global Co<br>Plant                                                                                                    | <b>1</b><br>oal Plant T<br>Plant_L                                            | ïracker (<br>ist<br>Scen               | 2019), Wc<br>Scenario_<br>ario                                                   | Enter '<br>Enter '<br>be inc<br>List de_Sw<br>Includ<br>analys                                                                                                    | S mapping<br>'1" if power<br>luded in ar<br>litch lant_F<br>e in<br>Fuel<br>sis                                                                                                    | results<br>r plant shou<br>nalysis, "0" i<br>uel lant_Typ<br>Type<br>text                        | Id<br>f not<br>oe ant_Count<br>Country                                   | try Plant_Status<br>Status<br>text                                                                        | Do not enter                                                                                                    | value below<br>t_Lifetime P<br>Lifetime (<br>vears                                                           | 2020<br>lant_Cap<br>Capacity                                           | Capacity<br>factor<br>%                             | Enter "default<br>Plant_Em<br>Heat rate<br>Btu/KWh                                               | if not known<br>hissionControl<br>Emissions<br>control                                                      | Enter "defauit" if<br>hant_PM2.5<br>PM2.5<br>emissions<br>factor<br>v(GW2-th                                                                  | Plant_<br>Nox<br>emission<br>factor<br>//GWh-fl                                        |
| Plant data<br>Source: Global Co<br>Plant<br>Elso Turblo power                                                                                                | a<br>pal Plant T<br>Plant_L<br>station Ur                                     | ist<br>Scen                            | 2019), Wo<br>Scenario_<br>ario<br>Capacity                                       | Enter 1<br>be inc<br>List de_Sw<br>Includ<br>analys                                                                                                    | 6 mapping<br>11" if power<br>luded in ar<br>itch lant_F<br>e in Fuel<br>its text<br>1 Coal                                                                                                    | results<br>r plant shou<br>aalysis, "0" i<br>uel lant_Type<br>Type<br>text<br>Coal               | id<br>f not<br><u>country</u><br>text<br>Argentina                       | try Plant_Status<br>Status<br>text<br>Construction                                                        | Do not enterned                                                                                                    | value below<br><u>t_Lifetime Pl</u><br>Lifetime (<br><i>years</i><br>30                                      | 2020<br>lant_Cap<br>Capacity<br>MW<br>120                              | Capacity<br>factor<br>%                             | Enter "default<br>Plant_Em<br>Heat rate<br>Btu/KWh<br>10.442                                     | if not known<br>issionControl<br>Emissions<br>control<br>text<br>Average                                    | Enter "default" if<br>Iant_PM2.5<br>PM2.5<br>emissions<br>factor<br>VGWn-th<br>default                                                        | Plant_<br>Nox<br>emission<br>factor<br>VGWh-U<br>default                               |
| Plant data<br>Source: Global Co<br>Plant<br>Rio Turbio power<br>San Nicolás-2 on                                                                             | a<br>Dal Plant T<br>Plant_L<br>Station Ur                                     | ist<br>Scen                            | 2019), Wo<br>Scenario_<br>ario<br>Capacity<br>Capacity                           | ridPop, GIS<br>Enter '<br>be inc<br>List de_Sw<br>Includ<br>analys                                                                                                    | 5 mapping<br>11" if power<br>luded in ar<br>itch lant_F<br>e in Fuel<br>is fuel<br>1 Coal<br>1 Coal                                                                                                    | results<br>plant shou<br>alysis, "0" i<br>uel lant_Type<br>text<br>Coal<br>Coal                  | Id<br>f not<br>ce ant_Count<br>Country<br>text<br>Argentina<br>Argentina | try Plant_Status<br>Status<br>text<br>Construction<br>Operation                                           | Do not enter                                                                                                    | value below<br><u>L Lifetime Pl</u><br>Lifetime 0<br><i>years</i><br>30                                      | 2020<br>lant_Cap<br>Capacity<br>MW<br>120<br>350                       | Capacity<br>factor<br>%<br>53%                      | Enter "default<br>Plant_Em<br>Heat rate<br>Btu/KWh<br>10,442<br>11,748                           | r if not known<br>hissionControl<br>Emissions<br>control<br>text<br>Average<br>Average                      | Enter "default" if<br>Hant_PM2.5<br>PM2.5<br>emissions<br>factor<br>VGWh-th<br>default                                                        | Plant_<br>Nox<br>emission<br>factor<br>UGWh-ti<br>default                              |
| Plant data<br>Source: Global Co<br>Plant<br>Rio Turbio power<br>San Nicolás-2 poi<br>Lanu power etili                                                        | Plant_L<br>station Ur<br>ver station                                          | ist<br>Scen                            | 2019), Wo<br>Scenario_<br>ario<br>Capacity<br>Capacity                           | Enter<br>beinc<br>List de_Sw<br>Includ<br>analys                                                                                                    | 5 mapping<br>11" if power<br>luded in ar<br>itch lant_F<br>e in Fuel<br>is feat<br>1 Coal<br>1 Coal<br>1 Coal                                                                                                    | results r plant shou halysis, "0" i uel lant_Typ Type text Coal Coal Coal                        | id<br>f not<br>Country<br>text<br>Argentina<br>Argentina<br>Kenva        | try Plant_Status<br>Status<br>text<br>Construction<br>Operating<br>Pre-nermi*                             | Do not enters                                                                                                    | value below<br><u>Lifetime</u> PI<br>Lifetime (<br>years<br>30<br>30<br>30<br>30                             | 2020<br>lant_Cap<br>Capacity<br>MW<br>120<br>350<br>984                | Capacity<br>factor<br>%<br>53%<br>53%               | Enter "default<br>Plant_Em<br>Heat rate<br>Btu/KWh<br>10,442<br>11,748<br>8,826                  | r if not known<br>iissionControl<br>Emissions<br>control<br>text<br>Average<br>Average                      | Enter "default" if<br>hant_PM2.5<br>PM2.5<br>emissions<br>factor<br>t/GW0-th<br>default<br>default                                            | Plant_1<br>Nox<br>emission<br>factor<br>VGWh-th<br>default<br>default                  |
| Plant data<br>Source: Global Co<br>Plant<br>Rio Turbio power<br>San Nicolás-2 poi<br>Lamu power statio                                                       | Plant_L<br>Station Ur<br>wer station<br>on                                    | ist<br>Scen<br>Coal<br>Refe            | 2019), Wo<br>Scenario_<br>ario<br>Capacity<br>Capacity<br>ence Cass              | Enter the second second | 5 mapping<br>11 if power<br>itch lant_F<br>e in Fuel<br>its Fuel<br>1 Coal<br>1 Coal<br>1 Coal                                                                                                    | results r plant shou alysis, "0" i uel lant_Tyr Type t text Coal Coal Coal Coal                  | id<br>f not<br>country<br>fext<br>Argentina<br>Xrgentina<br>Kenya        | try Plant_Status<br>Status<br>text<br>Construction<br>Operating<br>Pre-permit                             | Do not entern<br>sant_StartDate<br>Start of<br>operations<br>date<br>2020<br>2020<br>2024                                | yalue below<br>L_Lifetime Pl<br>Lifetime (<br>years<br>30<br>30<br>30<br>30<br>30                            | 2020<br>lant_Cap<br>Capacity<br>MW<br>120<br>350<br>981<br>220         | Capacity<br>factor<br>%<br>53%<br>53%<br>60%<br>80% | Enter "default<br>Plant_Em<br>Heat rate<br>Btu/KWh<br>10,442<br>11,748<br>8,836<br>9,865         | r if not known<br>EmissionControl<br>Emissions<br>control<br>text<br>Average<br>Average<br>Average          | Enter "default" if<br>PM2.5<br>PM2.5<br>emissions<br>factor<br><i>VGWn-th</i><br>default<br>default<br>default                                | Plant Nox<br>emissior<br>factor<br>VGWh-IL<br>default<br>default<br>default            |
| Plant data<br>Source: Global Co<br>Plant<br>Rio Turbio power<br>San Nicolás-2 pou<br>Lamu power stalior<br>Kitus power stalior                               | Plant_L<br>Plant_L<br>station Ur<br>ver station<br>on<br>b Unit 2             | ist<br>Scen<br>it Coal<br>Refe<br>Refe | 2019), Wo<br>Scenario<br>ario<br>Capacity<br>ence Cass<br>ence Cass              | Enter'<br>Enter'<br>be inc<br>List de_Sw<br>Includ<br>analys                                                                                                    | S mapping<br>'1" if power<br>itch lant_F<br>e in Fuel<br>(ext<br>1 Coal<br>1 Coal<br>1 Coal<br>1 Coal<br>1 Coal                                                                                                    | results r plant shou alysis, "0" i uel lant_Typ Type t coal Coal Coal Coal Coal                  | ld<br>fnot<br>Country<br>text<br>Argentina<br>Kenya<br>Kenya             | try Plant_Status<br>Status<br>text<br>Construction<br>Operating<br>Pre-permit<br>Pre-permit<br>Pre-permit | Do not entern<br>eant_StartDate<br>Start of<br>operations<br>date<br>2020<br>2024<br>2024<br>2034                        | value below<br>t_Lifetime P<br>Lifetime (<br>years<br>30<br>30<br>30<br>30<br>30<br>30<br>20                 | 2020<br>lant_Cap<br>Capacity<br>MW<br>120<br>350<br>981<br>320<br>320  | Capacity<br>factor<br>%<br>53%<br>53%<br>60%<br>60% | Enter "default<br>Plant_Err<br>Heat rate<br>Btu/KWh<br>10,442<br>11,748<br>8,836<br>9,665        | f if not known<br>issionControl<br>Emissions<br>control<br>text<br>Average<br>Average<br>Average<br>Average | Enter "default" if<br>PM2.5<br>emissions<br>factor<br>VGWn-th<br>default<br>default<br>default<br>default                                     | Plant_<br>Nox<br>emission<br>factor<br>VGWh-tu<br>defaul<br>defaul<br>defaul<br>defaul |
| Plant data<br>Source: Global Co<br>Plant<br>Ext<br>Rio Turbio power<br>San Nicolás-2 poi<br>Lamu power station<br>Kitui power station<br>Kitui power station | Plant_L<br>Plant_L<br>station Ur<br>wer station<br>on<br>0 Unit 1<br>0 Unit 2 | ist<br>Scen<br>it Coal<br>Refe<br>Refe | 2019), Wo<br>Scenario<br>ario<br>Capacity<br>ence Cass<br>ence Cass<br>ence Cass | Enter '<br>be inc<br>List de_Sw<br>Includ<br>analys                                                                                                    | S mapping<br>'1" if power<br>itch lant_F<br>e in Fuel<br>text<br>1 Coal<br>1 Coal | results rplant shou alysis, "0" i uel lant_Typ Type text Coal Coal Coal Coal Coal Coal Coal Coal | Id<br>f not<br>country<br>fext<br>Argentina<br>Kenya<br>Kenya<br>Kenya   | try Plant_Status<br>Status<br>text<br>Construction<br>Operating<br>Pre-permit<br>Pre-permit               | Do not entern<br>ant_StartDate<br>Start of<br>operations<br>date<br>2020<br>2020<br>2020<br>2020<br>2024<br>2035<br>2035 | value below<br>Lifetime 2<br>Lifetime 0<br>years<br>30<br>30<br>30<br>30<br>30<br>30<br>30<br>30<br>30<br>30 | 2020<br>lant_Cap<br>Capacity<br>MW<br>120<br>3500<br>981<br>320<br>320 | Capacity<br>factor<br>%<br>53%<br>60%<br>60%<br>60% | Enter "default<br>Plant_Ent<br>Heat rate<br><i>BtulKWh</i><br>10,442<br>11,748<br>8,836<br>9,665 | if not known<br>issionControl<br>Emissions<br>control<br>text<br>Average<br>Average<br>Average<br>Average   | Enter "default" if<br>hant_PM2.5<br>PM2.5<br>emissions<br>factor<br>VGWn-th<br>default<br>default<br>default<br>default<br>default<br>default | Plant<br>Nox<br>emissio<br>factor<br>VGWh-t<br>defaul<br>defaul<br>defaul<br>defaul    |

Mongolia Announced

Mongolia Announced

Mongolia Announced

2023

2022

2020

60

60 57

700 65%

50 65% 36 65%

Baganuur Pauer LLC

Choibalsan CHP

Capacity expansion of

New Capacity

New Capacity

Existing Capacity

1 Coal Coal

1 Coal Coal

1 Coal Coal

- nknown, approximate h country and type of lated by the **GAINS**
- mission factors improves nates

default

default

defat

9,250 Average

10,576 Average

10,576 Average

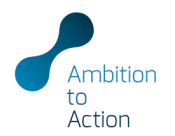

| INPUTS > >   |                                 |   |
|--------------|---------------------------------|---|
| CALC > >     | EmissionFactors                 | - |
|              | MortalityRates                  |   |
|              |                                 |   |
| APPENDIX > > | LifeExpectancy                  | - |
| APPENDIX > > | LifeExpectancy<br>PopGrowthrate | - |

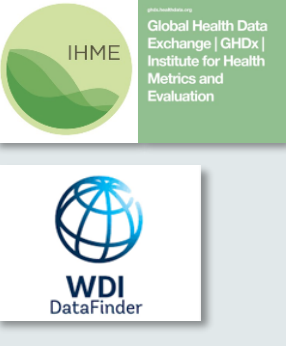

- Enter age-specific mortality rates for COPD, lung cancer, ischemic heart disease and stroke from the Global Health Data Exchange for each country that is included in the analysis
- To obtain the age-weighted mortality rates add the percentage share per age group, e.g. using data from the World Development Indicators

| Age-w                 | eighted i                | nortal                    | ty rate                   | es                         |                            |                            |                            |                            |                            |                           |                           |                            |                            |                            |                            |                            |                            |                           |                           |                            |                            |                            |                            |                            |                            |                                       |
|-----------------------|--------------------------|---------------------------|---------------------------|----------------------------|----------------------------|----------------------------|----------------------------|----------------------------|----------------------------|---------------------------|---------------------------|----------------------------|----------------------------|----------------------------|----------------------------|----------------------------|----------------------------|---------------------------|---------------------------|----------------------------|----------------------------|----------------------------|----------------------------|----------------------------|----------------------------|---------------------------------------|
| Source: IHI           | IE (2019), World         | d Developn                | nent Indica               | tors (2019)                |                            |                            |                            |                            |                            |                           |                           |                            |                            |                            |                            |                            |                            |                           |                           |                            |                            |                            |                            |                            |                            |                                       |
|                       |                          |                           |                           |                            |                            |                            |                            |                            |                            |                           |                           |                            |                            |                            |                            |                            |                            |                           |                           |                            |                            |                            |                            |                            | Mort                       | taityRate Thi                         |
| Analysis<br>countries | Health<br>impact<br>type | Age<br>category<br>25- 29 | Age<br>category<br>25- 29 | Age<br>category<br>30 - 34 | Age<br>category<br>30 - 34 | Age<br>category<br>35 - 39 | Age<br>category<br>35 - 39 | Age<br>category<br>40 - 44 | Age<br>category<br>40 - 44 | Age<br>category<br>45- 49 | Age<br>category<br>45- 49 | Age<br>category<br>50 - 54 | Age<br>category<br>50 - 54 | Age<br>category<br>55 - 59 | Age<br>category<br>55 - 59 | Age<br>category<br>60 - 64 | Age<br>category<br>60 - 64 | Age<br>category<br>65- 69 | Age<br>category<br>65- 69 | Age<br>category<br>70 - 74 | Age<br>category<br>70 - 74 | Age<br>category<br>75 - 79 | Age<br>category<br>75 - 79 | Age<br>category<br>over 80 | Age<br>category<br>over 80 | Age-<br>weighted<br>mortality<br>rate |
|                       |                          | Mortality                 | Share in                  | Mortality                  | Share in                   | Mortality                  | Share in                   | Mortality                  | Share in                   | Mortality                 | Share in                  | Mortality                  | Share in                   | Mortality                  | Share in                   | Mortality                  | Share in                   | Mortality                 | Share in                  | Mortality                  | Share in                   | Mortality                  | Share in                   | Mortality                  | Share in                   | %                                     |
| 1                     | 0000                     | rate                      | populatio                 | rate                       | populatio                  | rate                       | populatio                  | rate                       | populatio                  | rate                      | populatio                 | rate                       | populatio                  | rate                       | populatio                  | rate                       | populatio                  | rate                      | populatio                 | rate                       | populatio                  | rate                       | populatio                  | rate                       | populatio                  | 0.00534                               |
| 1 Argentina           | LC                       | 0.0000378                 | 13.27                     | 0.0033%                    | 12.376                     | 0.01449                    | 41 0%                      | 0.0241%                    | 11.270                     | 0.0404%                   | 0.6%                      | 0.020278                   | 0.5%                       | 0.032276                   | 7.0%                       | 0.04307                    | 7.0%                       | 0.049376                  | 6.0%                      | 0.0550%                    | 4.070                      | 0.0365%                    | 3.4%                       | 0.0337 %                   | 4.470                      | 0.023%                                |
| 1 Argentina           | IHD                      | 0.0265%                   | 13.2%                     | 0.0440%                    | 12.3%                      | 0.0595%                    | 11.9%                      | 0.0820%                    | 11.2%                      | 0.1136%                   | 9.5%                      | 0.1337%                    | 8.5%                       | 0.1435%                    | 7.8%                       | 0.1547%                    | 7.0%                       | 0.1626%                   | 6.0%                      | 0.1688%                    | 4.8%                       | 0.1759%                    | 3.4%                       | 0 1970%                    | 4.4%                       | 0.102%                                |
| 1 Argentina           | ST                       | 0.0235%                   | 13.2%                     | 0.0324%                    | 12.3%                      | 0.0436%                    | 5 11.9%                    | 0.0575%                    | 11.2%                      | 0.0651%                   | 9.5%                      | 0.0662%                    | 8.5%                       | 0.0658%                    | 7.8%                       | 0.0690%                    | 7.0%                       | 0.0724%                   | 6.0%                      | 0.0767%                    | 4.8%                       | 0.0831%                    | 3.4%                       | 0.0794%                    | 4.4%                       | 0.055%                                |
| 2 Kenya               | COPD                     | 0.0022%                   | 20.6%                     | 0.0029%                    | 19.0%                      | 0.0037%                    | 6 15.9%                    | 0.0054%                    | 12.4%                      | 0.0092%                   | 9.2%                      | 0.0134%                    | 6.7%                       | 0.0236%                    | 5.2%                       | 0.0307%                    | 4.0%                       | 0.0331%                   | 2.9%                      | 0.0430%                    | 1.8%                       | 0.0434%                    | 1.1%                       | 0.0446%                    | 1.1%                       | 0.009%                                |
| 2 Kenya               | LC                       | 0.0003%                   | 20.6%                     | 0.0006%                    | 19.0%                      | 0.0010%                    | 6 15.9%                    | 0.0020%                    | 12.4%                      | 0.0032%                   | 9.2%                      | 0.0052%                    | 6.7%                       | 0.0076%                    | 5.2%                       | 0.0102%                    | 4.0%                       | 0.0116%                   | 2.9%                      | 0.0113%                    | 1.8%                       | 0.0092%                    | 1.1%                       | 0.0047%                    | 1.1%                       | 0.003%                                |
| 2 Kenya               | IHD                      | 0.0070%                   | 20.6%                     | 0.0120%                    | 19.0%                      | 0.0172%                    | 6 15.9%                    | 0.0254%                    | 12.4%                      | 0.0421%                   | 9.2%                      | 0.0573%                    | 6.7%                       | 0.0763%                    | 5.2%                       | 0.0910%                    | 4.0%                       | 0.1017%                   | 2.9%                      | 0.1146%                    | 1.8%                       | 0.1102%                    | 1.1%                       | 0.1229%                    | 1.1%                       | 0.033%                                |
| 2 Kenya               | ST                       | 0.0077%                   | 20.6%                     | 0.0107%                    | 19.0%                      | 0.0137%                    | 6 15.9%                    | 0.0252%                    | 12.4%                      | 0.0347%                   | 9.2%                      | 0.0533%                    | 6.7%                       | 0.0674%                    | 5.2%                       | 0.0912%                    | 4.0%                       | 0.1045%                   | 2.9%                      | 0.1103%                    | 1.8%                       | 0.1218%                    | 1.1%                       | 0.1085%                    | 1.1%                       | 0.030%                                |
| 3 Mongolia            | COPD                     | 0.0033%                   | 16.8%                     | 0.0046%                    | 16.9%                      | 0.0048%                    | 6 13.7%                    | 0.0049%                    | 12.4%                      | 0.0047%                   | 10.9%                     | 0.0060%                    | 9.4%                       | 0.0078%                    | 7.6%                       | 0.0115%                    | 4.9%                       | 0.0158%                   | 3.0%                      | 0.0160%                    | 1.9%                       | 0.0180%                    | 1.3%                       | 0.0181%                    | 1.1%                       | 0.006%                                |
| 3 Mongolia            | LC                       | 0.0022%                   | 16.8%                     | 0.0037%                    | 16.9%                      | 0.0050%                    | 6 13.7%                    | 0.0094%                    | 12.4%                      | 0.0171%                   | 10.9%                     | 0.0255%                    | 9.4%                       | 0.0349%                    | 7.6%                       | 0.0424%                    | 4.9%                       | 0.0421%                   | 3.0%                      | 0.0386%                    | 1.9%                       | 0.0341%                    | 1.3%                       | 0.0224%                    | 1.1%                       | 0.015%                                |
| 3 Mongolia            | IHD                      | 0.0451%                   | 16.8%                     | 0.0694%                    | 16.9%                      | 0.0920%                    | 6 13.7%                    | 0.1125%                    | 12.4%                      | 0.1401%                   | 10.9%                     | 0.1585%                    | 9.4%                       | 0.1715%                    | 7.6%                       | 0.1947%                    | 4.9%                       | 0.2433%                   | 3.0%                      | 0.2761%                    | 1.9%                       | 0.2964%                    | 1.3%                       | 0.3529%                    | 1.1%                       | 0.119%                                |
| 3 Mongolia            | ST                       | 0.0341%                   | 16.8%                     | 0.0486%                    | 16.9%                      | 0.0757%                    | 5 13.7%                    | 0.1179%                    | 12.4%                      | 0.1632%                   | 10.9%                     | 0.1963%                    | 9.4%                       | 0.2082%                    | 7.6%                       | 0.2097%                    | 4.9%                       | 0.1900%                   | 3.0%                      | 0.1920%                    | 1.9%                       | 0.1904%                    | 1.3%                       | 0.2015%                    | 1.1%                       | 0.116%                                |
| 4                     | 0 COPD                   |                           |                           |                            |                            |                            |                            |                            |                            |                           |                           |                            |                            |                            |                            |                            |                            |                           |                           |                            |                            |                            |                            |                            |                            | 0.000%                                |
| 4                     | 0 100                    |                           |                           |                            |                            |                            |                            |                            |                            |                           |                           |                            |                            |                            |                            |                            |                            |                           |                           |                            |                            |                            |                            |                            |                            | 0.000%                                |
| 4                     | 0 ST                     |                           |                           |                            |                            |                            |                            |                            |                            |                           |                           |                            |                            |                            |                            |                            |                            |                           |                           |                            |                            |                            |                            |                            |                            | 0.000%                                |
| 5                     | COPD                     |                           |                           |                            |                            |                            |                            |                            |                            |                           |                           |                            |                            |                            |                            |                            |                            |                           |                           |                            |                            |                            |                            |                            |                            | 0.000%                                |
| 5                     | LC                       |                           |                           |                            |                            |                            |                            |                            |                            |                           |                           |                            |                            |                            |                            |                            |                            |                           |                           |                            |                            |                            |                            |                            |                            | 0.000%                                |
| 5                     | IHD                      |                           |                           |                            |                            |                            |                            |                            |                            |                           |                           |                            |                            |                            |                            |                            |                            |                           |                           |                            |                            |                            |                            |                            |                            | 0.000%                                |
| 5                     | ST                       |                           |                           |                            |                            |                            |                            |                            |                            |                           |                           |                            |                            |                            |                            |                            |                            |                           |                           |                            |                            |                            |                            |                            |                            | 0.000%                                |
| 6                     | COPD                     |                           |                           |                            |                            |                            |                            |                            |                            |                           |                           |                            |                            |                            |                            |                            |                            |                           |                           |                            |                            |                            |                            |                            |                            | 0.000%                                |
| 6                     | LC                       |                           |                           |                            |                            |                            |                            |                            |                            |                           |                           |                            |                            |                            |                            |                            |                            |                           |                           |                            |                            |                            |                            |                            |                            | 0.000%                                |
| 6                     | IHD                      |                           |                           |                            |                            |                            |                            |                            |                            |                           |                           |                            |                            |                            |                            |                            |                            |                           |                           |                            |                            |                            |                            |                            |                            | 0.000%                                |

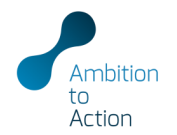

| INPUTS > >   |                |   |
|--------------|----------------|---|
|              | POWEIPIAIILS   | , |
| CALC > >     |                |   |
| RESULTS > >  | MortalityRates |   |
| APPENDIX > > | LifeExpectancy |   |
|              | PopGrowthrate  |   |
|              | PopShareOver25 |   |
|              |                |   |

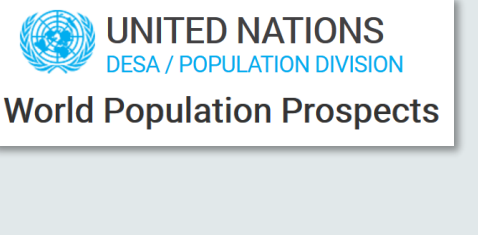

- Enter the **remaining life expectancy (years) at exact age and time** for each country that is included in the analysis
  - Data can be derived from the UN World Population Prospects

| Remaining | life | expectancy | / at | exact | ade | and | time |
|-----------|------|------------|------|-------|-----|-----|------|
|           |      |            |      |       |     |     |      |

Source: UN World Population Prospects (2019)

|                       |                 | LifeExpectar | тсу   |       |       |       |       |       |       |       |       |       |       |       |       |       |       |       |
|-----------------------|-----------------|--------------|-------|-------|-------|-------|-------|-------|-------|-------|-------|-------|-------|-------|-------|-------|-------|-------|
| Analysis<br>countries | Age<br>category | 2015         | 2020  | 2025  | 2030  | 2035  | 2040  | 2045  | 2050  | 2055  | 2060  | 2065  | 2070  | 2075  | 2080  | 2085  | 2090  | 2095  |
|                       |                 | years        | years | years | years | years | years | years | years | years | years | years | years | years | years | years | years | years |
| 1 Argentina           | 25              | 53.01        | 53.59 | 54.19 | 54.81 | 55.44 | 56.09 | 56.74 | 57.40 | 58.06 | 58.69 | 59.28 | 59.85 | 60.39 | 60.92 | 61.44 | 61.95 | 62.45 |
| 1 Argentina           | 30              | 48.27        | 48.83 | 49.42 | 50.03 | 50.64 | 51.27 | 51.91 | 52.56 | 53.20 | 53.82 | 54.40 | 54.96 | 55.48 | 56.01 | 56.52 | 57.03 | 57.52 |
| 1 Argentina           | 35              | 43.54        | 44.09 | 44.67 | 45.25 | 45.85 | 46.46 | 47.09 | 47.72 | 48.35 | 48.96 | 49.52 | 50.07 | 50.59 | 51.11 | 51.61 | 52.11 | 52.60 |
| 1 Argentina           | 40              | 38.83        | 39.37 | 39.93 | 40.50 | 41.09 | 41.68 | 42.29 | 42.91 | 43.52 | 44.12 | 44.67 | 45.21 | 45.72 | 46.23 | 46.72 | 47.21 | 47.70 |
| 1 Argentina           | 45              | 34.19        | 34.72 | 35.26 | 35.82 | 36.38 | 36.96 | 37.55 | 38.15 | 38.74 | 39.32 | 39.86 | 40.39 | 40.89 | 41.39 | 41.87 | 42.35 | 42.82 |
| 1 Argentina           | 50              | 29.70        | 30.21 | 30.73 | 31.26 | 31.80 | 32.35 | 32.91 | 33.49 | 34.06 | 34.62 | 35.14 | 35.65 | 36.13 | 36.61 | 37.08 | 37.55 | 38.01 |
| 1 Argentina           | 55              | 25.40        | 25.89 | 26.37 | 26.87 | 27.38 | 27.89 | 28.42 | 28.97 | 29.51 | 30.04 | 30.54 | 31.02 | 31.48 | 31.94 | 32.39 | 32.83 | 33.27 |
| 1 Argentina           | 60              | 21.39        | 21.84 | 22.28 | 22.73 | 23.19 | 23.67 | 24.15 | 24.65 | 25.15 | 25.63 | 26.09 | 26.54 | 26.97 | 27.40 | 27.82 | 28.23 | 28.65 |
| 1 Argentina           | 65              | 17.64        | 18.04 | 18.43 | 18.82 | 19.23 | 19.65 | 20.07 | 20.51 | 20.96 | 21.39 | 21.81 | 22.22 | 22.60 | 22.99 | 23.37 | 23.75 | 24.14 |
| 1 Argentina           | 70              | 14.21        | 14.55 | 14.87 | 15.19 | 15.54 | 15.89 | 16.25 | 16.63 | 17.02 | 17.39 | 17.75 | 18.10 | 18.44 | 18.78 | 19.13 | 19.46 | 19.81 |
| 1 Argentina           | 75              | 11.07        | 11.34 | 11.59 | 11.85 | 12.13 | 12.42 | 12.71 | 13.02 | 13.34 | 13.65 | 13.95 | 14.26 | 14.54 | 14.84 | 15.14 | 15.43 | 15.74 |
| 1 Argentina           | 80              | 4.77         | 4.87  | 4.97  | 5.07  | 5.18  | 5.29  | 5.41  | 5.55  | 5.68  | 5.82  | 5.95  | 6.10  | 6.23  | 6.38  | 6.53  | 6.68  | 6.85  |
| 2 Kenya               | 25              | 45.74        | 46.39 | 47.04 | 47.64 | 48.22 | 48.81 | 49.40 | 49.99 | 50.60 | 51.22 | 51.87 | 52.52 | 53.18 | 53.86 | 54.55 | 55.26 | 55.98 |
| 2 Kenya               | 30              | 41.35        | 41.93 | 42.52 | 43.08 | 43.63 | 44.19 | 44.75 | 45.33 | 45.92 | 46.53 | 47.16 | 47.80 | 48.45 | 49.12 | 49.79 | 50.49 | 51.19 |
| 2 Kenya               | 35              | 37.06        | 37.57 | 38.10 | 38.61 | 39.12 | 39.65 | 40.18 | 40.73 | 41.31 | 41.90 | 42.51 | 43.14 | 43.77 | 44.42 | 45.08 | 45.75 | 46.44 |
| 2 Kenya               | 40              | 32.91        | 33.35 | 33.82 | 34.26 | 34.73 | 35.21 | 35.72 | 36.24 | 36.79 | 37.35 | 37.94 | 38.55 | 39.16 | 39.78 | 40.41 | 41.07 | 41.73 |

.

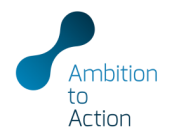

| INPUTS > ><br>CALC > ><br>RESULTS > > | PowerPlants<br>EmissionFactors<br>MortalityRates | <ul> <li>Enter the population growth rate and percentage share of population over 25 years of age for each year and country that is included in the analysis</li> <li>Data can be derived from the UN World Population Prospects</li> <li>Press F9 (calculate model) once complete</li> </ul> |
|---------------------------------------|--------------------------------------------------|----------------------------------------------------------------------------------------------------|
| APPENDIX > >                          | LifeExpectancy                                   | Population Growth Rate<br>Source: UN World Projustion Projects (2017)<br>Bodiewan Bate                                                                                                    |
|                                       | PopGrowthrate                                    | Pepulation growth rate  Analysis countries 2415 2416 2417 2416 247 2416 247 2416 247 2416 247 2416 2447 2416 244 244 244 244 244 244 244 244 244 24                                                                                                    |
|                                       | PopShareOver25                                   | Population Share over 25 years Some UN World Population Prosects (2011) PopUnc25, Sume PopUnc25, Year Share of population allower 25 years Analysis countries 25 tot 2012 2013 2012 2013 2012 2013 2012 2013 2013                                                                             |

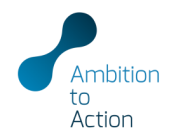

|          |                 | / |                                   |                                                                                |                                                                            |                                                                               |                            |                                     |                                   |                                                            |                                                             |                                   |                                  |                                          |                                       |
|----------|-----------------|---|-----------------------------------|--------------------------------------------------------------------------------|----------------------------------------------------------------------------|-------------------------------------------------------------------------------|----------------------------|-------------------------------------|-----------------------------------|------------------------------------------------------------|-------------------------------------------------------------|-----------------------------------|----------------------------------|------------------------------------------|---------------------------------------|
|          |                 |   | Make sure to <b>drag</b>          | Population I                                                                   | nput                                                                       |                                                                               |                            |                                     |                                   |                                                            |                                                             |                                   |                                  |                                          |                                       |
|          |                 |   | down formulas until               | Source: WorldPop, Gl                                                           | S mapping results, 2                                                       | Zhou et al. (2006)                                                            |                            |                                     |                                   |                                                            |                                                             |                                   |                                  |                                          |                                       |
|          |                 |   | down formulas until               | Population coverage                                                            | PopCoverage_Switch                                                         |                                                                               |                            |                                     |                                   |                                                            |                                                             |                                   |                                  |                                          |                                       |
|          |                 |   | results for each entered          | WorldPop                                                                       | p year: 2020<br>Plant Com                                                  | In-country                                                                    | In-country                 | In-country                          | In-country                        | All countries                                              | All countries                                               | All countries                     | All countries                    |                                          |                                       |
|          |                 |   | power plant are                   |                                                                                |                                                                            | In-country<br>population                                                      | In-country<br>population   | In-country<br>population            | In-country<br>population          | All country<br>population                                  | All country population                                      | All country<br>population         | All country<br>population        |                                          | Exposed                               |
| CALC > > | PopulationInput |   | displayed                         | Plant                                                                          |                                                                            | 100 km                                                                        | 100 - 500 km               | 500 - 1000 km                       | 1000 - 3300 km                    | 100 km                                                     | 100 - 500 km                                                | 500 - 1000 km                     | 1000 - 3300 km                   | Population over<br>25                    | 25                                    |
|          |                 |   |                                   | Río Turbio power station                                                       | 1 Unit 2 Argentina                                                         | 0.03                                                                          | 0.35                       | 0.50                                | million<br>43.67                  | 0.05                                                       | 0.52                                                        | million<br>0.72                   | 88.26                            | share<br>60%                             | 26.730                                |
|          |                 | • | Add the <b>base year</b> of       | Lamu power station                                                             | Kenya<br>Kenya                                                             | 0.27                                                                          | 22.28                      | 23.71                               | 0.06                              | 0.37                                                       | 25.15<br>35.06<br>61.52                                     | 111.35<br>161.43                  | 612.06                           | 41%                                      | 18.760                                |
|          | Develoption     |   | the population data set           | Kitui power station Unit :<br>Kitui power station Unit :                       | 2 Kenya<br>3 Kenya                                                         | 1.68                                                                          | 42.04                      | 2.60                                | -                                 | 2.27                                                       | 61.52<br>61.52                                              | 161.43<br>161.43                  | 636.29<br>636.29                 | 41%                                      | 18.760                                |
|          | Population      |   | used                              | Baganuur Pauer LLC<br>Capacity expansion of C                                  | Mongolia<br>Choibals Mongolia                                              | 0.22 0.04                                                                     | 2.27<br>0.20               | 0.43<br>2.42                        | 0.22<br>0.50                      | 0.34<br>0.04                                               | 3.42<br>2.77                                                | 30.10<br>138.33                   | 2,208.19<br>1,643.80             | 55%<br>55%                               | 1.740<br>1.748                        |
|          |                 |   |                                   | Choibalsan CHP<br>CHP 3                                                        | Mongolia<br>Mongolia                                                       | 0.04<br>1.76                                                                  | 0.20<br>0.77               | 2.42<br>0.44                        | 0.50<br>0.19                      | 0.04<br>1.78                                               | 2.77<br>3.49                                                | 138.33<br>20.66                   | 1,643.80<br>2,378.79             | 55%<br>55%                               | 1.748<br>1.748                        |
|          |                 |   |                                   | Population Expo                                                                | sure                                                                       |                                                                               |                            |                                     |                                   |                                                            |                                                             |                                   |                                  |                                          |                                       |
|          |                 | • | Drag down formulas in             | Source: WorldPop, GIS mapp                                                     | oing results, Zhou et al. (2)                                              | 006)                                                                          |                            |                                     |                                   |                                                            |                                                             |                                   |                                  |                                          |                                       |
|          |                 |   | rows D – R until the last         | Population coverage In-cc<br>PopCoverage_Switch<br>WorldPop year:              | Drag down form                                                             | nulas until the last year of                                                  | operations of the last pow | er plant in the list is displa      | syed, not further.                |                                                            |                                                             |                                   |                                  |                                          |                                       |
|          |                 |   | vear of operations of             |                                                                                | PlantList                                                                  | Years Years                                                                   | In-countr<br>In-countr     | y In-country<br>ry In-country       | In-country In-<br>In-country In   | n-country All country All country                          | untries All countries<br>untry All country                  | All countries<br>All country      | All countries<br>All country     |                                          |                                       |
|          |                 |   | the last new or plant in          | Plant Rep                                                                      | eat Row Plant                                                              | Year Countr                                                                   | y too km                   | in population<br>ius within radius  | population p<br>within radius wit | opulation popul<br>thin radius within 1<br>0 = 3300 km 400 | ation population<br>radius within radius<br>km 100 - 500 km | population<br>within radius       | population<br>within radius Popu | Expos<br>Ilation over populatio<br>25 25 | ed Total exposed<br>i over population |
|          |                 |   | the last power plant in           | text<br>Rio Turbio power station U                                             | 31 0 Rio Turbio pow                                                        | text<br>er statio 2020 Argentir                                               | million                    | million<br>0.35 0.50                | million<br>43.67                  | million milli<br>0.05                                      | ion million<br>0.52 0.7                                     | million<br>12 88.26               | million<br>0.60                  | share millio<br>60%                      | 27 45                                 |
|          |                 |   | the list is displayed, <u>not</u> | Lamu power station<br>Kitui power station Unit 1                               | 35 62 Rio Turbio powe<br>45 97 Rio Turbio powe                             | er statio 2021 Argentir<br>er statio 2022 Argentir<br>er statio 2023 Argentir | na<br>ha<br>ha             | 0.36 0.51 0.36 0.51                 | 44.42<br>44.79                    | 0.05                                                       | 0.53 0.7                                                    | 3 89.77<br>14 90.51               | 0.61<br>0.62                     | 61%<br>61%                               | 27 45<br>27 45<br>28 48               |
|          |                 |   | further 🥼                         | Kitui power station Unit 2<br>Kitui power station Unit 3<br>Banatuur Pauer LLC | 46 142 Rio Turbio powe<br>47 188 Rio Turbio powe<br>64 235 Rio Turbio powe | er statio 2024 Argentin<br>er statio 2025 Argentin<br>er statio 2026 Argentin | na<br>na                   | 0.36 0.52<br>0.36 0.52<br>0.37 0.53 | 45.15<br>45.51<br>45.86           | 0.05                                                       | 0.54 0.7                                                    | 14 91.25<br>15 91.97<br>16 92.69  | 0.62<br>0.63                     | 61%<br>61%                               | 28 46<br>28 46<br>29 47               |
|          |                 |   |                                   | Capacity expansion of Cho<br>Choibalsan CHP                                    | 63 299 Rio Turbio powi<br>58 382 Rio Turbio powi                           | er statio 2027 Argentin<br>er statio 2028 Argentin                            | na<br>na                   | 0.37 0.53<br>0.37 0.53              | 48.21<br>48.55                    | 0.05                                                       | 0.55 0.7                                                    | 6 93.40<br>7 94.09                | 0.63                             | 62%<br>62%                               | 29 47<br>29 48                        |
|          |                 | • | Based on the entered              | CHP 3<br>CHP 3 Extention<br>CHP 3 Extention 2                                  | 9 420 Rio Turbio powe<br>64 429 Rio Turbio powe<br>64 493 Rio Turbio powe  | er statio 2029 Argentin<br>er statio 2030 Argentin<br>er statio 2031 Argentin | na<br>na                   | 0.38 0.54<br>0.38 0.54<br>0.38 0.54 | 46.89<br>47.22<br>47.54           | 0.05                                                       | 0.56 0.7<br>0.56 0.7<br>0.57 0.7                            | 7 94.77<br>8 95.43<br>8 96.08     | 0.65                             | 62%<br>63%                               | 20 45<br>30 48<br>30 49               |
|          |                 |   | lifetime and start of             | CHP 4<br>CHP-2                                                                 | 24 557 Rio Turbio powe<br>2 581 Rio Turbio powe                            | er statio 2032 Argentin<br>er statio 2033 Argentin                            | na                         | 0.38 0.55 0.39 0.55                 | 47.85<br>48.16                    | 0.05                                                       | 0.57 0.7                                                    | 9 96.72<br>9 97.34                | 0.66                             | 63%<br>63%                               | 31 49<br>31 49                        |
|          |                 |   |                                   | Darkhan CHP<br>Darkhan thermal power sta                                       | 6 624 Rio Turbio powe                                                      | er statio 2035 Argentir<br>er statio 2038 Argentir                            | na<br>na                   | 0.39 0.56 0.39 0.56                 | 48.77<br>49.06                    | 0.06                                                       | 0.58 0.6                                                    | 10 98.56<br>31 99.15              | 0.67                             | 64%<br>64%                               | 32 50<br>32 50                        |
|          |                 |   | operations the years              | Erdenet CHP<br>Erdenet CHP - extention<br>Erdenet factory CHP                  | 6 690 Rio Turbio powe<br>61 696 Rio Turbio powe<br>59 757 Rio Turbio powe  | er statio 2037 Argentir<br>er statio 2038 Argentir<br>er statio 2039 Argentir | na<br>na                   | 0.40 0.56<br>0.40 0.57<br>0.40 0.57 | 49.35<br>49.63<br>49.90           | 0.06                                                       | 0.59 0.0                                                    | 1 99.73<br>12 100.30<br>12 100.85 | 0.68                             | 64%<br>65%<br>65%                        | 32 50<br>33 51<br>33 51               |
|          |                 |   | are set up                        | Mogul Pauer LLC<br>New Asia Group LLC                                          | 72 816 Rio Turbio powr<br>67 888 Rio Turbio powr                           | er statio 2040 Argentin<br>er statio 2041 Argentin<br>2042 Argentin           | ha                         | 0.40 0.57 0.40 0.58                 | 50.17<br>50.43                    | 0.06                                                       | 0.60 0.8                                                    | 13 101.39<br>13 101.92            | 0.69                             | 65%<br>65%                               | 33 51<br>34 51                        |
|          |                 |   | automatically                     | - revantopor power station                                                     | The Contract of the second                                                 |                                                                               |                            |                                     | * Downl                           | -                                                          |                                                             |                                   | and in the                       |                                          |                                       |
|          |                 |   | 2                                 |                                                                                |                                                                            |                                                                               |                            |                                     | Popul                             | ation ex                                                   | posure e                                                    | estimate                          | cu in this<br>ith octin          | <u>s</u>                                 |                                       |
|          |                 | • | Press F9 to calculate             |                                                                                |                                                                            |                                                                               |                            |                                     | sneet in                          | rciuaes p                                                  | populatio                                                   | on grow                           | th estin                         | tates                                    | 10                                    |

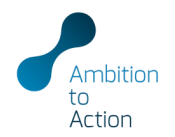

**SO2** 

4.56E-07

4.56E-07

4.56E-07

4.56E-07 4.56E-07

4.56E-07

4.56E-07 4.56E-07

4.56E-07

4.56E-07

4.56E-07

4.56E-07

4.56E-07

4.56E-07

4.56E-07

4.56E-07

4.56E-07

4.56E-07

4.56E-07 4.56E-07

4.56E-07

4.56E-07

4.56E-07

4.56E-07

4.56E-07

4.56E-07

4.56E-07

4.56E-07

4.56E-07

3.15E-07

3.15E-07

3.15E-07

3.15E-07

3.15E-07

3.15E-07 3.15E-07

3.15E-07

3.15E-07 3.15E-07

3.15E-07 3.15E-07

3.15E-07

3.15E-07

3.15E-07

3.15E-07

3.15E-07

3.15E-07

3.15E-07

3.15E-07

3.15E-07

3.15E-07 3.15E-07

3.15E-07 3.15E-07

3.15E-07

3.15E-07

3.15E-07

3.15E-07

3.15E-07

3.15E-07

# INPUTS >> PopulationInput CALC >> PopulationInput RESULTS >> Population APPENDIX >> ConcentrationChange RelativeRisk

### Make sure to drag down formulas until results for every power plant and year are calculated

• Press F9 to calculate once done

### Intake fraction and concentration change

Source: WorldPop, GIS mapping results, Zhou et al. (2006)

|                              |        |           |                | intake fraction      |          | Change in P       | M <sub>2.5</sub> conc |
|------------------------------|--------|-----------|----------------|----------------------|----------|-------------------|-----------------------|
| Plant                        | Year   | Country   | PM2.5          | NOx                  | SO2      | PM <sub>2.6</sub> | NO                    |
|                              |        |           | g of PM2.5 inl | haled per tonne of e | missions |                   |                       |
| Río Turbio power station Uni | 1 2020 | Argentina | 0.25           | 0.10                 | 0.15     | 7.53E-07          |                       |
| Río Turbio power station Uni | 1 2021 | Argentina | 0.25           | 0.10                 | 0.15     | 7.53E-07          |                       |
| Río Turbio power station Uni | 1 2022 | Argentina | 0.25           | 0.10                 | 0.15     | 7.53E-07          |                       |
| Río Turbio power station Uni | 1 2023 | Argentina | 0.25           | 0.10                 | 0.15     | 7.53E-07          |                       |
| Río Turbio power station Uni | 2024   | Argentina | 0.25           | 0.11                 | 0.15     | 7.53E-07          |                       |
| Río Turbio power station Uni | 2025   | Argentina | 0.26           | 0.11                 | 0.15     | 7.53E-07          |                       |
| Río Turbio power station Uni | 2026   | Argentina | 0.26           | 0.11                 | 0.16     | 7.53E-07          |                       |
| Río Turbio power station Uni | 2027   | Argentina | 0.26           | 0.11                 | 0.16     | 7.53E-07          |                       |
| Río Turbio power station Uni | 2028   | Argentina | 0.26           | 0.11                 | 0.16     | 7.53E-07          |                       |
| Río Turbio power station Uni | 2029   | Argentina | 0.26           | 0.11                 | 0.16     | 7.53E-07          |                       |
| Río Turbio power station Uni | 2030   | Argentina | 0.26           | 0.11                 | 0.16     | 7.53E-07          |                       |
| Río Turbio power station Uni | 2031   | Argentina | 0.27           | 0.11                 | 0.16     | 7.53E-07          |                       |
| Río Turbio power station Uni | 2032   | Argentina | 0.27           | 0.11                 | 0.16     | 7.53E-07          |                       |
| Río Turbio power station Uni | 2033   | Argentina | 0.27           | 0.11                 | 0.16     | 7.53E-07          |                       |
| Río Turbio power station Uni | 2034   | Argentina | 0.27           | 0.11                 | 0.16     | 7.53E-07          |                       |
| Río Turbio power station Uni | 2035   | Argentina | 0.27           | 0.11                 | 0.17     | 7.53E-07          |                       |
| Río Turbio power station Uni | 2036   | Argentina | 0.28           | 0.11                 | 0.17     | 7.53E-07          |                       |
| Río Turbio power station Uni | 2037   | Argentina | 0.28           | 0.12                 | 0.17     | 7.53E-07          |                       |
| Río Turbio power station Uni | 2038   | Argentina | 0.28           | 0.12                 | 0.17     | 7.53E-07          |                       |
| Río Turbio power station Uni | 2039   | Argentina | 0.28           | 0.12                 | 0.17     | 7.53E-07          |                       |
| Río Turbio power station Uni | 2040   | Argentina | 0.28           | 0.12                 | 0.17     | 7.53E-07          |                       |
| Río Turbio power station Uni | 2041   | Argentina | 0.28           | 0.12                 | 0.17     | 7.53E-07          |                       |
| Río Turbio power station Uni | 2042   | Argentina | 0.28           | 0.12                 | 0.17     | 7.53E-07          |                       |
| Río Turbio power station Uni | 2043   | Argentina | 0.29           | 0.12                 | 0.17     | 7.53E-07          |                       |
| Río Turbio power station Uni | 2044   | Argentina | 0.29           | 0.12                 | 0.17     | 7.53E-07          |                       |
| Río Turbio power station Uni | 2045   | Argentina | 0.29           | 0.12                 | 0.17     | 7.53E-07          |                       |
| Río Turbio power station Uni | 2046   | Argentina | 0.29           | 0.12                 | 0.18     | 7.53E-07          |                       |
| Río Turbio power station Uni | 2047   | Argentina | 0.29           | 0.12                 | 0.18     | 7.53E-07          |                       |
| Río Turbio power station Uni | 2048   | Argentina | 0.29           | 0.12                 | 0.18     | 7.53E-07          |                       |
| Río Turbio power station Uni | 2049   | Argentina | 0.29           | 0.12                 | 0.18     | 7.53E-07          |                       |
| Río Turbio power station Uni | 2050   | Argentina | 0.29           | 0.12                 | 0.18     | 7.53E-07          |                       |
|                              |        |           |                |                      |          |                   |                       |

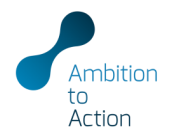

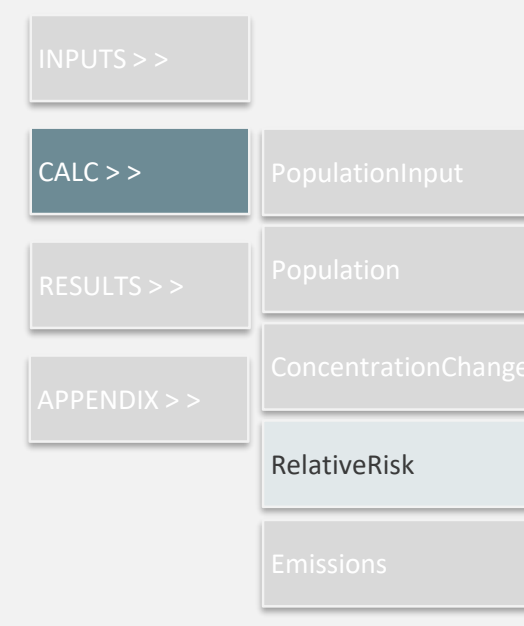

- Make sure to **drag down formulas** until results for every power plant and year are calculated
- Press F9 to calculate once done

| Relative risk            |      |           |            |             |             |             |                  |                |               |                |            |            |             |            |  |  |
|--------------------------|------|-----------|------------|-------------|-------------|-------------|------------------|----------------|---------------|----------------|------------|------------|-------------|------------|--|--|
| Source: Own calculations |      |           |            |             |             |             |                  |                |               |                |            |            |             |            |  |  |
|                          |      |           |            |             |             |             |                  |                |               |                |            |            |             |            |  |  |
|                          |      |           |            |             |             |             |                  |                |               |                |            |            |             |            |  |  |
|                          |      |           |            |             |             |             |                  |                |               |                |            |            |             |            |  |  |
|                          |      |           |            |             |             | Relat       | ive risk of a on | e tonne increa | ase per perso | n (health impa | cts)       |            |             |            |  |  |
| Plant                    | Year | Country   |            |             |             |             |                  |                |               |                |            |            |             |            |  |  |
|                          |      | oounuy    |            | PM2         | .5          |             |                  | NO             | x             |                | SO2        |            |             |            |  |  |
| text                     |      | text      | COPD       | LC          |             | ST          | COPD             | LC             |               | ST             | COPD       | LC         |             | ST         |  |  |
| Río Turbio power station | 2020 | Argentina | 1.00000004 | 1.000000005 | 1.00000006  | 1.000000011 | 1.00000002       | 1.00000002     | 1.000000003   | 1.000000005    | 1.00000002 | 1.00000003 | 1.000000004 | 1.00000007 |  |  |
| Río Turbio power station | 2021 | Argentina | 1.00000004 | 1.00000005  | 1.00000006  | 1.000000011 | 1.00000002       | 1.00000002     | 1.00000003    | 1.000000005    | 1.00000002 | 1.00000003 | 1.000000004 | 1.00000007 |  |  |
| Río Turbio power station | 2022 | Argentina | 1.00000004 | 1.000000005 | 1.000000006 | 1.000000011 | 1.00000002       | 1.00000002     | 1.00000003    | 1.000000005    | 1.00000002 | 1.00000003 | 1.000000004 | 1.00000007 |  |  |
| Río Turbio power station | 2023 | Argentina | 1.00000004 | 1.000000005 | 1.00000006  | 1.000000011 | 1.00000002       | 1.00000002     | 1.00000003    | 1.000000005    | 1.00000002 | 1.00000003 | 1.000000004 | 1.00000007 |  |  |
| Río Turbio power station | 2024 | Argentina | 1.00000004 | 1.00000005  | 1.00000006  | 1.000000011 | 1.00000002       | 1.00000002     | 1.00000003    | 1.000000005    | 1.00000002 | 1.00000003 | 1.000000004 | 1.00000007 |  |  |
| Río Turbio power station | 2025 | Argentina | 1.00000004 | 1.00000005  | 1.00000006  | 1.000000011 | 1.00000002       | 1.00000002     | 1.00000003    | 1.000000005    | 1.00000002 | 1.00000003 | 1.00000004  | 1.00000007 |  |  |
| Río Turbio power station | 2026 | Argentina | 1.00000004 | 1.00000005  | 1.00000006  | 1.000000011 | 1.00000002       | 1.00000002     | 1.00000003    | 1.000000005    | 1.00000002 | 1.00000003 | 1.00000004  | 1.00000007 |  |  |
| Rio Turbio power station | 2027 | Argentina | 1.00000004 | 1.00000005  | 1.00000006  | 1.000000011 | 1.00000002       | 1.00000002     | 1.00000003    | 1.000000005    | 1.00000002 | 1.00000003 | 1.00000004  | 1.00000007 |  |  |
| Río Turbio power station | 2028 | Argentina | 1.00000004 | 1.000000005 | 1.00000006  | 1.000000011 | 1.00000002       | 1.00000002     | 1.00000003    | 1.000000005    | 1.00000002 | 1.00000003 | 1.00000004  | 1.00000007 |  |  |
| Río Turbio power station | 2029 | Argentina | 1.00000004 | 1.000000005 | 1.00000006  | 1.000000011 | 1.00000002       | 1.00000002     | 1.00000003    | 1.000000005    | 1.00000002 | 1.00000003 | 1.000000004 | 1.00000007 |  |  |
| Río Turbio power station | 2030 | Argentina | 1.00000004 | 1.000000005 | 1.00000006  | 1.000000011 | 1.00000002       | 1.00000002     | 1.00000003    | 1.000000005    | 1.00000002 | 1.00000003 | 1.00000004  | 1.00000007 |  |  |
| Río Turbio power station | 2031 | Argentina | 1.00000004 | 1.000000005 | 1.00000006  | 1.000000011 | 1.00000002       | 1.00000002     | 1.00000003    | 1.000000005    | 1.00000002 | 1.00000003 | 1.00000004  | 1.00000007 |  |  |
| Río Turbio power station | 2032 | Argentina | 1.00000004 | 1.000000005 | 1.00000006  | 1.000000011 | 1.00000002       | 1.00000002     | 1.00000003    | 1.000000005    | 1.00000002 | 1.00000003 | 1.00000004  | 1.00000007 |  |  |
| Río Turbio power station | 2033 | Argentina | 1.00000004 | 1.000000005 | 1.00000006  | 1.000000011 | 1.00000002       | 1.00000002     | 1.00000003    | 1.000000005    | 1.00000002 | 1.00000003 | 1.000000004 | 1.00000007 |  |  |
|                          |      |           |            |             |             |             |                  |                |               |                |            |            |             |            |  |  |

...

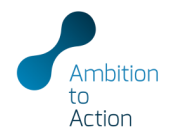

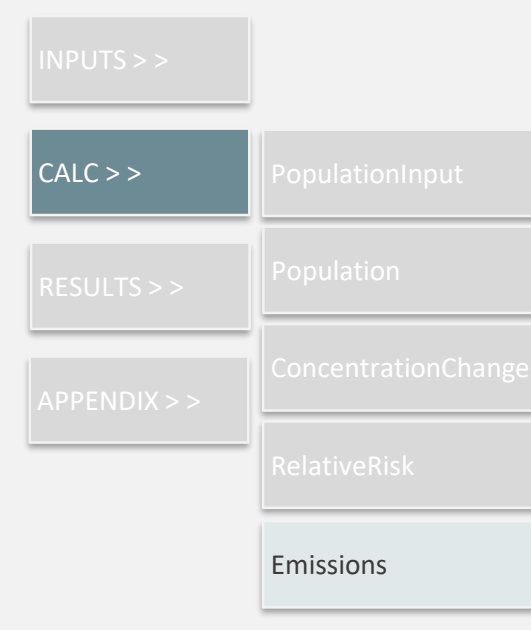

- Make sure to **drag down formulas** until results for every power plant are calculated
- Press F9 to calculate once done

| Emissions                             |           |      |              |            |             |             |             |           |           |           |              |            |            |            |                |              |              |              |
|---------------------------------------|-----------|------|--------------|------------|-------------|-------------|-------------|-----------|-----------|-----------|--------------|------------|------------|------------|----------------|--------------|--------------|--------------|
| Source: Own calculations              |           |      |              |            |             |             |             |           |           |           |              |            |            |            |                |              |              |              |
|                                       |           |      |              |            |             |             |             |           |           |           |              |            |            |            |                |              |              |              |
|                                       |           |      |              |            |             |             | Flanc FM2'5 | FRANC MEN | Flant SLP | HanLLLE   | PM2.5_Annual | NUX_Annual | SU2_Annual | CU2_Annual | PM2.5_Lifetime | NUx_Lifetime | SU2_Lifetime | CU2_Lifetime |
| Plant Lin                             |           |      |              |            |             |             | Emissions   | Emissions | Emissions | Emissions | Annual       | Annual     | Annual     | Annual     | Lifetime       | Lifetime     | Lifetime     | Lifetime     |
| Mancus                                |           |      |              |            | Ammont      | Lifetime    | Factor      | ractor    | ractor    | ractor    | emissions    | emissions  | emissions  | emissions  | emissions      | emissions    | emissions    | emissions    |
| Plant                                 | Country   | Evel | Control tune | Efficiency | electricity | electricity | PM          | NOv       |           | CO2       | PMax         | NDv        |            | CD2        | PM             | NOv          |              | CO2          |
|                                       |           |      |              |            | generation  | generation  |             |           |           |           | 1 102.3      |            |            |            | 1112.5         |              |              |              |
| hest                                  |           |      |              |            |             |             |             |           |           | パランリッ・ウ   | Bear         |            |            | Sea        | Hiletime       |              |              | Hiletime     |
| Río Turbio power station Unit 2       | Argentina | Coal | Average      | 33%        | 555         | 16,651      | 0.0471      | 10065     | 2.3097    | 339.4800  | 80           | 1,710      | 3,923      | 576,644    | 2,401          | 51,291       | 117,698      | 17,299,334   |
| San Nicolás-2 power station Unit 11   | Argentina | Coal | Average      | 29%        | 1,619       | 48,565      | 0.0471      | 10065     | 2.3097    | 339.4800  | 263          | 5,610      | 12,874     | 1.892.235  | 7,880          | 168.309      | 386.221      | 56,767,064   |
| Lamu power station                    | Kenva     | Coal | Average      | 39%        | 6,445       | 193.355     | 0.0443      | 0.6750    | 2.4693    | 339.4800  | 739          | 11,266     | 41.214     | 5.666.019  | 22,171         | 337.978      | 1,236,406    | 169.980.580  |
| Kitui power station Unit 1            | Kensa     | Coal | Average      | 35%        | 2,102       | 63.072      | 0.0443      | 0.6750    | 2.4693    | 339.4800  | 264          | 4.020      | 14,705     | 2.021.664  | 7,911          | 120.592      | 441,156      | 60.649.909   |
| Kitui power station Unit 2            | Kenva     | Coal | Average      | 35%        | 2,102       | 63.072      | 0.0443      | 0.6750    | 2.4693    | 339.4800  | 264          | 4.020      | 14,705     | 2.021.664  | 7.911          | 120,592      | 441.156      | 60.649.909   |
| Kitui power station Unit 3            | Kenva     | Coal | Average      | 35%        | 2,102       | 63.072      | 0.0443      | 0.6750    | 2.4693    | 339.4800  | 264          | 4.020      | 14,705     | 2.021.664  | 7.911          | 120,592      | 441.156      | 60.649.909   |
| Baganuur Pauer LLC                    | Mongolia  | Coal | Average      | 37%        | 3,986       | 239,148     | 0.5098      | 0.6669    | 3.3447    | 358.2000  | 5,509        | 7,207      | 36,142     | 3,870,560  | 330,519        | 432,398      | 2,168,502    | 232,233,595  |
| Capacity expansion of Choibalsan CH   | Mongolia  | Coal | Average      | 32%        | 285         | 17.082      | 0.5098      | 0.6669    | 3.3447    | 358.2000  | 450          | 589        | 2,952      | 316,096    | 26,992         | 35,312       | 177,094      | 18,965,736   |
| Choibalsan CHP                        | Mongolia  | Coal | Average      | 32%        | 205         | 11,684      | 0.5098      | 0.6669    | 3.3447    | 358.2000  | 324          | 424        | 2,125      | 227,589    | 18,463         | 24,154       | 121,132      | 12,972,564   |
| CHP 3                                 | Mongolia  | Coal | Average      | 32%        | 894         | 7,152       | 0.5098      | 0.6669    | 3.3447    | 358.2000  | 1,413        | 1,848      | 9,268      | 992,540    | 11,301         | 14,784       | 74,143       | 7,940,322    |
| CHP 3 Extention                       | Mongolia  | Coal | Average      | 32%        | 1,424       | 85,410      | 0.5098      | 0.6669    | 3.3447    | 358.2000  | 2,249        | 2,943      | 14,758     | 1,580,478  | 134,962        | 176,562      | 885,471      | 94,828,681   |
| CHP 3 Extention 2                     | Mongolia  | Coal | Average      | 32%        | 427         | 25,623      | 0.5098      | 0.6669    | 3.3447    | 358.2000  | 675          | 883        | 4,427      | 474,143    | 40,489         | 52,969       | 265,641      | 28,448,604   |
| CHP 4                                 | Mongolia  | Coal | Average      | 32%        | 3,758       | 86,430      | 0.5098      | 0.6669    | 3.3447    | 358.2000  | 0.338        | 7,769      | 38,361     | 4,1/2,462  | 136,581        | 1/8,681      | 896,097      | 30,366,626   |
| Delagradiand CUP                      | Mongolia  | Coal | Average      | 32/4       | 202         | 102         | 0.5036      | 0.6669    | 3.3447    | 358.2000  | 40           | 212        | 266        | 29.449     | 162            | 212          | 10.63        | 113,734      |
| Darkhan CMP                           | Mongolia  | Coal | Average      | 32%        | 20          | 1.210       | 0.5099      | 63333.0   | 2 3447    | 358,2000  | 409          | 535        | 2 691      | 20,443     | 2.042          | 2,110        | 12,405       | 1435.640     |
| Darkhan thermal nower station State F | Mangolia  | Coal | áverage.     | 30%        | 199         | 11 258      | 0.5098      | 63333.0   | 3 3447    | 358,2000  | 315          | 412        | 2.066      | 221.267    | 18 580         | 24 307       | 121,900      | 13 054 748   |
| Erdenet CHP                           | Mongolia  | Coal | Average      | 33%        | 159         | 797         | 0.5098      | 0.6669    | 3.3447    | 358,2000  | 249          | 325        | 1.632      | 174,774    | 1.244          | 1,627        | 8,160        | 873,868      |
| Erdenet CHP - extention               | Mongolia  | Coal | Average      | 33%        | 199         | 11,957      | 0.5098      | 0.6669    | 3.3447    | 358.2000  | 311          | 407        | 2,040      | 218,467    | 18,656         | 24,406       | 122,397      | 13,108,017   |
| Erdenet factory CHP                   | Mongolia  | Coal | Average      | 33%        | 302         | 17,503      | 0.5098      | 0.6669    | 3.3447    | 358.2000  | 471          | 616        | 3,089      | 330,821    | 27,308         | 35,726       | 179,166      | 19,187,641   |
| Mogul Pauer LLC                       | Mongolia  | Coal | Average      | 32%        | 3,416       | 204,984     | 0.5098      | 0.6669    | 3.3447    | 358.2000  | 5,398        | 7,062      | 35,419     | 3,793,147  | 323,908        | 423,750      | 2,125,131    | 227,588,835  |
| New Asia Group LLC                    | Mongolia  | Coal | Average      | 32%        | 569         | 34,164      | 0.5098      | 0.6669    | 3.3447    | 358.2000  | 900          | 1,177      | 5,903      | 632,191    | 53,985         | 70,625       | 354,188      | 37,931,473   |
| Tavantolooi Power Station LLC         | Mongolia  | Coal | Average      | 33%        | 1,708       | 102,492     | 0.5098      | 0.6669    | 3.3447    | 358.2000  | 2.665        | 3.487      | 17.485     | 1.872.574  | 159,905        | 209.194      | 1.049.119    | 112.354.434  |

...

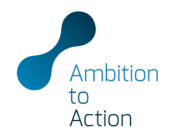

Total deaths from PM<sub>2.5</sub>

heart

0.01

0.01

0.01

0.01

0.01

0.01

0.01

0.01

0.01

0.01 0.01

0.01

0.01

0.02

stroke

0.01

0.01

0.01

0.01

0.01

0.01

0.01

0.01

0.01

0.02

0.02

0.02

Total

0.03

0.03

0.03

0.03

0.03

0.03

0.03

0.04

0.04

0.04

0.04

0.04

0.04

lung ischemic

|          |                  | Premature Deaths                                                         |                                    |                                      |        |                   |                           |              |        |                          |                     |                    |                      |                         |                   |              |
|----------|------------------|--------------------------------------------------------------------------|------------------------------------|--------------------------------------|--------|-------------------|---------------------------|--------------|--------|--------------------------|---------------------|--------------------|----------------------|-------------------------|-------------------|--------------|
|          |                  | Source: Own calculations                                                 |                                    |                                      |        |                   |                           |              |        |                          |                     |                    |                      |                         |                   |              |
|          |                  | 000                                                                      | Total IC Total ND                  | Total ST Total                       |        |                   |                           | DM2.5 Total  |        |                          |                     | NOx Total          |                      |                         |                   | 502 Tel      |
|          |                  | Plant                                                                    | Total deaths p                     | er plant/lifetime                    |        | Total dea         | ths from PM <sub>2.</sub> | Phi2.5_Total |        | Total deaths f           | rom NO <sub>x</sub> | NOX_TOTAL          | т                    | otal deaths from        | n SO <sub>2</sub> | 302_10       |
| CALCAN   | PromatureDeaths  | text CC                                                                  | OPD lung isch                      | emic stroke Total                    | COPD   | lung is<br>cancer | chemic stro               | ke Total     | COPD I | ung ischem<br>ncer beart | ic stroke           | Total C            | COPD lun             | g ischemic<br>er heart  | stroke            | Total        |
| CALC > > | riematureDeatiis | Río Turbio power station Unit 2<br>San Nicolás-2 power station Unit 14   | 2.88 5.33<br>46.88 271.23 9        | 19.06 19.49 47<br>70.35 992.69 2.381 | 0.07   | 0.13              | 0.48 (                    | .49 1.18     | 0.65   | 1.20 4.2<br>34.00 121.6  | 9 4.39<br>2 124.42  | 10.53<br>298.46    | 2.16 3<br>125.27 23  | .99 14.28<br>.32 827.55 | 14.61<br>846.60   | 35.05        |
|          |                  | Lamu power station 15<br>Kitui power station Unit 1                      | 55.06 62.78 84<br>13.67 46.03 64   | 83.76 1,570.30 2,672                 | 3.08   | 1.25              | 17.54 31                  | .17 53.04    | 13.75  | 5.57 78.4                | 0 139.30            | 237.02             | 138.23 55            | 97 787.82               | 1,399.83          | 2,381.8      |
|          |                  | Kitui power station Unit 2 11                                            | 15.86 46.91 66                     | 60.31 1,173.27 <b>1,996</b>          | 2.32   | 0.96              | 13.49 23                  | .97 40.79    | 8.86   | 3.59 50.4                | 7 89.68             | 152.58             | 104.63 42            | .37 596.35              | 1,059.63          | 1,802.98     |
|          |                  | Ritul power station onit 3                                               | 16.05 47.79 6                      | 72.66 1,195.26 2,034                 | 2.41   | 10.55             | 13.74 24                  | 42 41.55     | 9.02   | 3.65 51.4                | 91.36               | 100.04             | 10 70 61             | 16 607.55               | 070.47            | 1,836.76     |
|          |                  | A                                                                        | AnnualCountry_List A               | AnnualScenario AnnualInclude         | COPD   | LC                | IHD                       | ST           |        |                          |                     |                    |                      |                         |                   |              |
|          |                  | Plant Year                                                               | r Country S                        | Scenario Include<br>in               | Age-we | eighted mo        | ortality rate by          | r plant      |        | В                        | ise cases           |                    |                      |                         |                   |              |
|          | _                |                                                                          |                                    | ext text                             | COPD   | lung<br>cancer    | ischemic<br>heart         | stroke       | COPD   | lung i<br>cancer         | schemic<br>heart    | stroke             | Total                |                         |                   |              |
|          |                  | Río Turbio power station Unit 2 20<br>Río Turbio power station Unit 2 20 | 020 Argentina C                    | Coal Capacity 1                      | 0.025% | 0.033%            | 0.102%                    | 0.055%       | 6,620  | 8,942                    | 27,232              | 14,662             | 57,456<br>58 202     |                         |                   |              |
|          |                  | Río Turbio power station Unit 2 20                                       | 022 Argentina C                    | Coal Capacity 1                      | 0.025% | 0.033%            | 0.102%                    | 0.055%       | 6,792  | 9,173                    | 27,938              | 15,042             | 58,946               |                         |                   |              |
|          |                  | Río Turbio power station Unit 2 20<br>Río Turbio power station Unit 2 20 | 023 Argentina C<br>024 Argentina C | Coal Capacity 1                      | 0.025% | 0.033%            | 0.102%                    | 0.055%       | 6,878  | 9,289                    |                     |                    |                      |                         |                   |              |
|          |                  | Río Turbio power station Unit 2 20<br>Río Turbio power station Unit 2 20 | 025 Argentina C<br>026 Argentina C | Coal Capacity 1<br>Coal Capacity 1   | 0.025% | 0.033%            | 0.102%                    | 0.055%       | 7,049  | 9,520<br>9,632           | _                   | Death              | s per tonne o        | of PM <sub>2.5</sub>    |                   | 4            |
|          | VII PerTonne     | Río Turbio power station Unit 2 20                                       | 027 Argentina C                    | Coal Capacity 1                      | 0.025% | 0.033%            | 0.102%                    | 0.055%       | 7,214  | 9,743                    | COPD                | cancer             | heart                | stroke                  | Total             |              |
|          |                  | Río Turbio power station Unit 2 20                                       | 029 Argentina C                    | Coal Capacity 1                      | 0.025% | 0.033%            | 0.102%                    | 0.055%       | 7,376  | 9,962                    | 0.000               | 0 0.000            | 0 0.0002             | 0.0002                  | 0.0004            |              |
|          |                  | Río Turbio power station Unit 2 20                                       | 030 Argentina C                    | Coal Capacity 1                      | 0.025% | 0.033%            | 0.102%                    | 0.055%       | 7,456  | 10,071                   | 0.000               | 0 0.000            | 0 0.0002             |                         | Tota              | al deaths    |
|          |                  |                                                                          |                                    |                                      |        |                   |                           |              |        |                          | 0.000               | 0 0.000            | 0 0.0002             | COPD                    | lung<br>cancer    | ische<br>hea |
|          |                  | <ul> <li>Again ma</li> </ul>                                             | ake sure t                         | to <b>drag dow</b>                   | n forı | nula              | s until                   |              |        |                          | 0.000               | 0 0.000            | 0 0.0002             | 0.00                    | 0.0               | 0            |
|          |                  | results fo                                                               | n everv r                          | nower nlant                          | and v  | ear a             | re                        |              |        |                          | 0.000               | 0 0.000<br>0 0.000 | 0 0.0002<br>1 0.0002 | 0.00                    | 0.0               | 0            |
|          |                  |                                                                          | , cvcry p                          |                                      | und y  | curu              | IC .                      |              |        |                          | 0.000               | 0 0.000            | 1 0.0002             | 0.00                    | 0.0               | 0            |
|          |                  | calculate                                                                | a                                  |                                      |        |                   |                           |              |        |                          |                     |                    |                      | 0.00                    | 0.0               | 0            |
|          |                  |                                                                          |                                    |                                      |        |                   |                           |              |        |                          |                     |                    |                      | 0.00                    | 0.0               | 0            |
|          |                  | Press F9                                                                 | to calcul                          | ate once do                          | ne     |                   |                           |              |        |                          |                     |                    |                      | 0.00                    | 0.0               | 0            |
|          |                  |                                                                          |                                    |                                      |        |                   |                           |              |        |                          |                     |                    |                      | 0.00                    | 0.0               | 0            |
|          |                  |                                                                          |                                    |                                      |        |                   |                           |              |        |                          |                     |                    |                      | 0.00                    | 0.0               |              |
|          |                  |                                                                          |                                    |                                      |        |                   |                           |              |        |                          |                     |                    |                      |                         |                   |              |

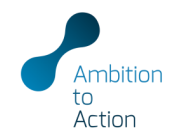

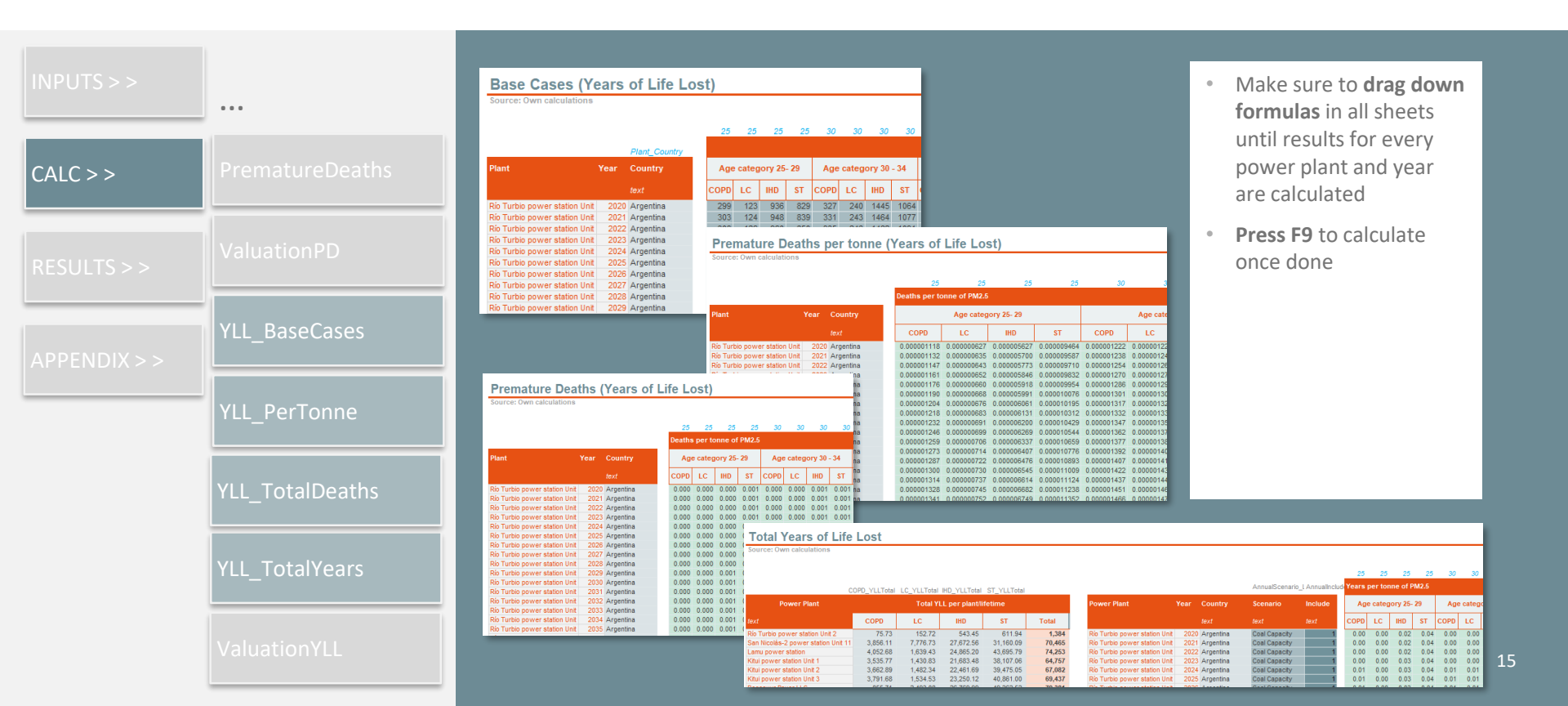

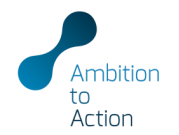

| INPUTS > >   |                  | •                                          |
|--------------|------------------|--------------------------------------------|
| CALC > >     | Premature Deaths | •                                          |
| RESULTS > >  | ValuationPD      | ۰                                          |
| APPENDIX > > |                  | Valua<br>Source: 0                         |
|              | YLL_PerTonne     | Ana<br>Cou<br>1 Arg<br>2 Ken<br>3 Mor<br>4 |
|              | YLL_TotalDeaths  | 6<br>7<br>8<br>9<br>10                     |
|              | YLL_TotalYears   | Source:                                    |
|              | ValuationYLL     | 1 Ar<br>2 Ke<br>3 Me<br>5<br>6<br>7        |

### Optional valuation of health impacts

- Based on existing studies or methodologies (e.g. willingness to pay approaches) the user can input a value of a statistical life or life year respectively
- Include a source for reference
- Press F9 to calculate

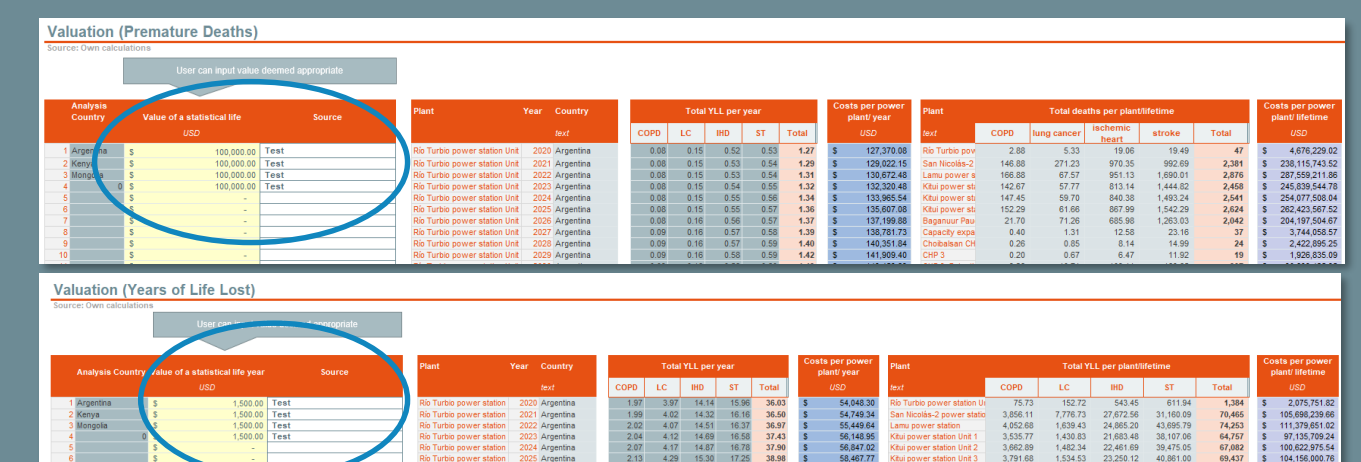

15.48

50 154 53

2.493.08 26.769.99 49.262.52

79.381

119.071.952.42

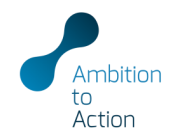

| INPUTS > >   |          |
|--------------|----------|
| CALC > >     |          |
| RESULTS > >  | Scenario |
| APPENDIX > > | Country  |
|              |          |

In the result set-up choose the scenario and population coverage

.

- "In-country" calculates the results only for the population in the country where the power plant is located, "All countries" for all populations affected by the emissions of the power plant
- Press F9 (calculate model) when making changes to the result setup
- Graphs and result tables will automatically update

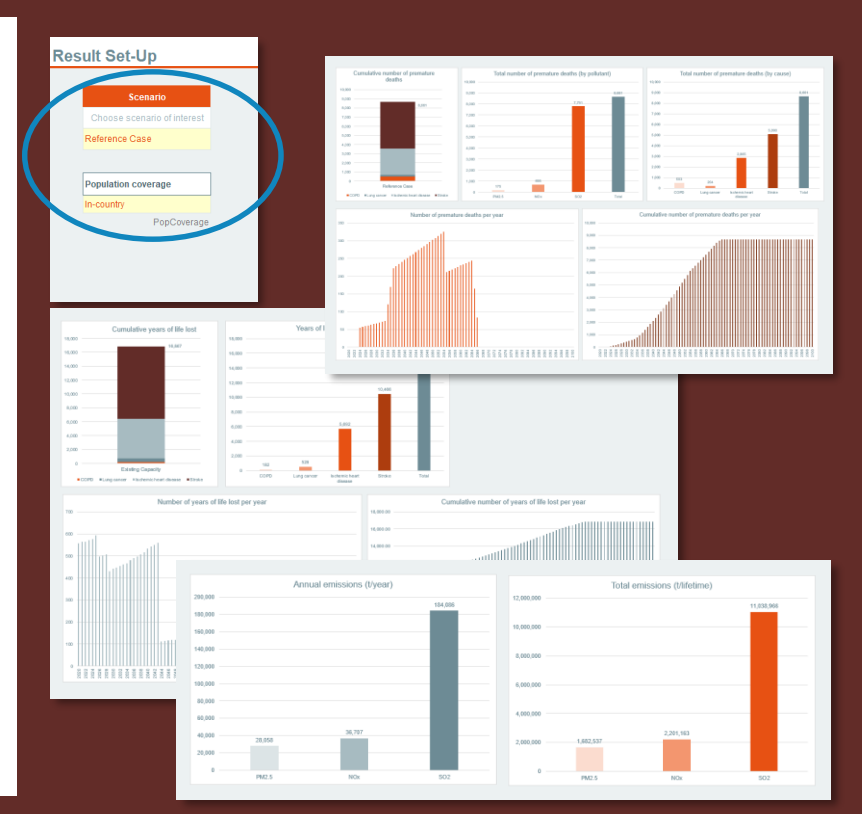

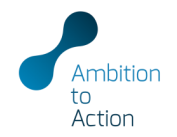

| INPUTS > >  |            |
|-------------|------------|
| CALC > >    |            |
| RESULTS > > | Scenario   |
|             | Country    |
|             | PowerPlant |

- In the result set-up choose the country or power plant of interest
- Population coverage can only be changed in the Scenario results sheet
- Press F9 (calculate model) when making changes to the result setup
- Graphs and result tables will automatically update

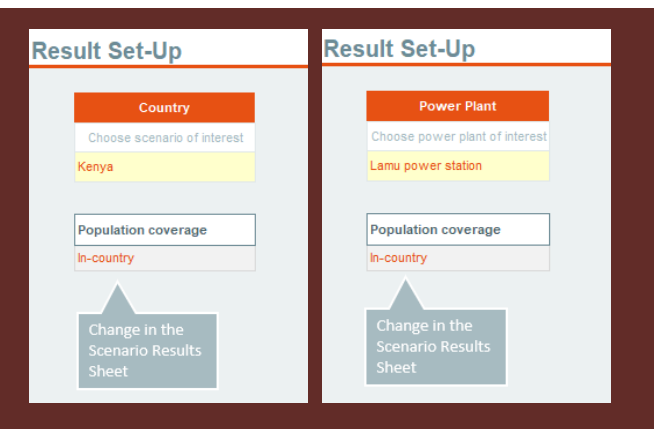

# QUESTIONS / COMMENTS / FEEDBACK

Tessa Schiefer t.schiefer@newclimate.org Harry Fearnehough h.fearnehough@newclimate.org

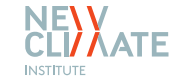

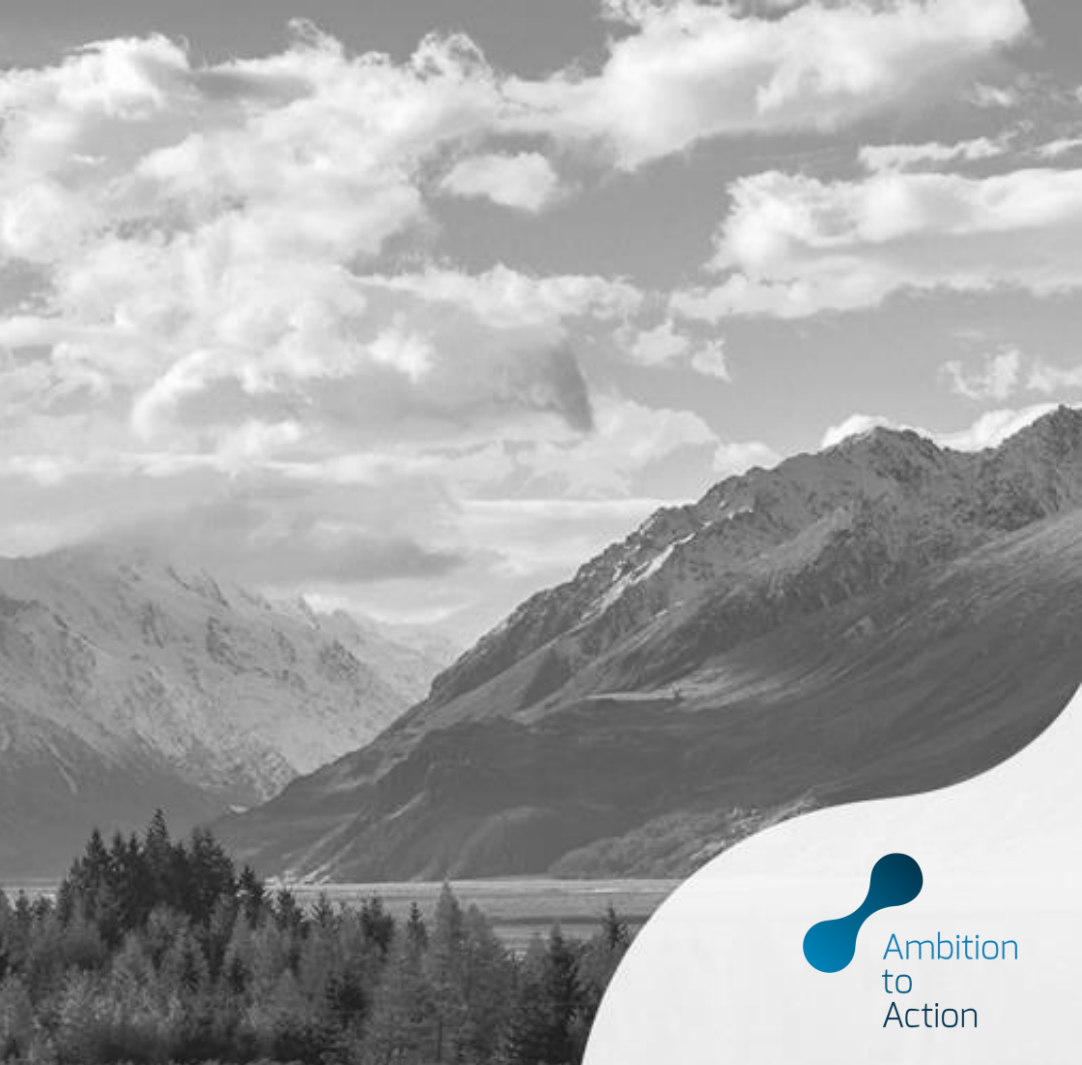